# Meghalaya GST Returns Scrutiny Manual

(N)

Taxation Department, Government of Meghalaya

Disclaimer: This manual is only for information purposes and is to be used by officers / officials of the Meghalaya Taxation Department only.

# List of abbreviations

| DSC  | Digital Signature Certificate         |  |  |
|------|---------------------------------------|--|--|
| GSTN | Goods and Service Tax Network         |  |  |
| MGST | Meghalaya Goods and Service Tax, 2017 |  |  |
| НО   | Head Office                           |  |  |
| PO   | Proper Officer                        |  |  |
| RTP  | Registered Tax Payer                  |  |  |
| DAC  | Data Analytical Cell                  |  |  |
| SCN  | Show Cause Notice                     |  |  |
| SDR  | Scrutiny Desk Review                  |  |  |
| RCM  | Reverse Charge Mechanism              |  |  |
| DRC  | Demand & Recovery Form                |  |  |

taken to list summings. However, if any rest of high to starting or fraud is observed they

Length and him any interaction in the installing of the installand in the second second in the second in the second second in the second second

level bidly set for the text strengt to the tasks of the set of the level of the level of the

weitung hes alter died

# **GST Returns Scrutiny Manual**

#### 1. Objective

- 1.1 The objective of this Manual is to standardize and streamline the procedural aspect with regards to the scrutiny of returns as per section 61 of the MGST Act, 2017. The Manual also envisages the subsequent actions as per section 73/74 of the MGST Act, 2017 if needed to be undertaken, for demand and recovery.
- **1.2** This Manual provides for procedure and guidelines in respect of issuance of notice, communication of discrepancies to taxpayers, verification of records and explanation submitted, if any, the manner of reporting the action taken, maintenance of record and overall conduct of scrutiny function by the officers of Taxation Department, Government of Meghalaya.
- 1.3 The core objective of this Manual is to enhance the efficiency of returns scrutiny function and to make the entire process transparent and uniform across the field formations of Taxation Department, Government of Meghalaya. However, this manual is only for training and information purposes and is to be used by officers / officials of the Meghalaya Taxation Department only.
- 1.4 The manual is not a legal document conferring any rights and not a source of legal interpretation. This manual will be regularly updated based on feedbacks, amendments of Acts, Rules and processes as well as experience of audit under GST.
- 2. <u>Jurisdiction</u>: Only those taxpayers who are under the State jurisdiction are to be taken up for scrutiny. However, if any case of high evasion or fraud is observed then such cases may be taken up separately for investigation.
- **3.** <u>Frequency of Scrutiny</u>: Scrutiny is to be taken up independently for every year. However, in case while scrutinizing a case for a particular year it is found that the taxpayer had a mismatch in the previous year also and the same was not taken in scrutiny in that year the same shall be taken up for scrutiny with the current year scrutiny also.
- 4. <u>Targets and taxpayers to be scrutinized</u>: Administrative instructions will be issued separately along with the list of taxpayers to be scrutinized by the Head Office. These will consist of targets for units to be scrutinized based on (a) taxpayers selected at HOlevel and (b) taxpayers to be taken up suo-moto for scrutiny by the field level Proper Officer . However, it is pertinent to note that no taxpayer shall be selected for both audit and scrutiny.
- 5. <u>Proper Officer for scrutiny of returns</u>: vide notification No ERTS(T)65/2017/Pt/244 dated 31.1.2018, the power for scrutiny of returns under Section 61, Assessment of non-filers of returns under Section 62 and Assessment of unregistered persons, have been delegated to the Taxation officers not below the rank of Superintendent of Taxes. However, the Taxation Officers of State Tax shall be primarily responsible for taking up scrutiny cases. The reporting mechanism for scrutiny cases is as per Annexure-1.

## 6. <u>Relevant statutory provisions</u>

6.1 Section 61 of the MGST Act, 2017 read with Rule 99 of the MGST Rules, 2017 provides for scrutiny of returns. The same are reproduced below for reference:

## Section 61. Scrutiny of returns:

"(1) The Proper Officer may scrutinize the return and related particulars furnished by the registered person to verify the correctness of the return and inform him of the discrepancies noticed, if any, in such manner as may be prescribed and seek his explanation thereto.

(2) In case the explanation is found acceptable, the registered person shall be informed accordingly, and no further action shall be taken in this regard.

(3) In case no satisfactory explanation is furnished within a period of thirty days of being informed by the Proper Officer or such further period as may be permitted by him or where the registered person, after accepting the discrepancies, fails to take the corrective measure in his return for the month in which the discrepancy is accepted, the Proper Officer may initiate appropriate action including those under section 65 or section 66 or proceed to determine the tax and other dues under section 73 or section 74."

# Rule 99. Scrutiny of returns:

"(1) Where any return furnished by a registered person is selected for scrutiny, the Proper Officer shall scrutinize the same in accordance with the provisions of section 61 with reference to the information available with him, and in case of any discrepancy, he shall issue a notice to the said person in FORM GST ASMT-10, informing him of such discrepancy and seeking his explanation thereto within such time, not exceeding thirty days from the date of service of the notice or such further period as may be permitted by him and also, where possible, quantifying the amount of tax, interest and any other amount payable in relation to such discrepancy.

(2) The registered person may accept the discrepancy mentioned in the notice issued under sub rule (1), and pay the tax, interest and any other amount arising from such discrepancy and inform the same or furnish an explanation for the discrepancy in **FORM GST ASMT-11** to the Proper Officer.

(3) Where the explanation furnished by the registered person or the information submitted under sub-rule (2) is found to be acceptable, the Proper Officer shall inform him accordingly in FORM GST ASMT-12."

**6.2** The aforementioned provisions suggest that scrutiny of returns, inter-alia, entails the following:

(a) Selection of returns furnished by a registered person for scrutiny, preferably based on robust risk parameters.

(b) Scrutiny of the returns and related particulars furnished by the registered person to verify the correctness of the return. Information available with the Proper Officer in various returns and statements furnished by the registered person and the data/details made available through various sources like GSTN, E-Way Bill Portal, etc. may be relied upon for this purpose.

(c) Informing the registered person of the discrepancies noticed, if any, along with quantification of the amount of tax, interest and any other amount payable in relation to such discrepancy and seeking his explanation thereto.

(d) Where the registered person accepts the discrepancy and pays the tax, interest and any other amount arising from such discrepancy or where the explanation furnished by the registered person is found acceptable, conclude the proceedings after informing the registered person.

(e) Where no satisfactory explanation is furnished by the registered person or where the registered person, after accepting the discrepancy, fails to pay the tax, interest and any other amount arising from such discrepancy, initiate appropriate action including those under section 65 or section 66 or section 67, or determination of tax and other dues under section 73 or section 74 of the MGST Act, 2017.

# 7. Generation of cases for scrutiny

- 7.1 <u>Selection of cases by DAC:</u> The list of cases to be scrutinized shall be generated by the Head Office based on certain (confidential) scrutiny risk parameters. These parameters shall be both risk-based and theme-based parameters.
- 7.2 These lists (year wise) shall be sent to the respective unit offices for initiating scrutiny.
- **7.3** Many times, the data which has been generated by DAC may be dated, therefore before initiating assessment proceedings the data may be checked from the BO Web System also.
- 7.4 It is appreciated that this is the first-time specific risk-based lists are being sent to field formations for scrutiny exercise. However, the Data Analytical Cell in the Head Office has been sending regular data, mis-match reports, BIFA analysis, fake/ bogus taxpayers to the field formations which are also in the nature of scrutiny and the field formations have been issuing ASMT forms in these cases also. It is instructed that these cases should also be brought to a logical end.
- 7.5 It may be noted that irrespective of the risk-based lists which are generated by the Head Office, the Proper Officer is empowered to take up Suo-moto cases for scrutiny independently also.

# 8. Preliminary action by Proper Officers

- **8.1** The Dy. Commissioner of Taxes/ Assistant Commissioner of Taxes on receipt of the cases selected for scrutiny as aforesaid shall immediately send these cases to the concerned Proper Officer to whom such case or cases are assigned.
- **8.2 Single Source of truth**: As explained above, the parameters communicated by DAC are generated using data available on a specific date. As the data available at GSTN or for that matter with BO Web System is dynamic, it is quite possible that due to fresh compliance for corrections/alterations by taxpayer or by the supplier/recipient of that taxpayer, the data on BO Web system may vary with the communications made by DAC. Under such circumstances, variation in figures on BO system and communicated by DAC vis-à-vis parameter-based discrepancies, the Proper Officer shall consider the data as per the BO system.
- 8.3 The Proper Officer shall first conduct a Scrutiny Desk Review (SDR) as per parameters provided in Annexure-1 for every taxpayer selected for scrutiny. All Proper Officers shall view 360 Degree Profile of taxpayer, selected for scrutiny, available on the officers login on Meghalaya tax portal i.e., Meghalayatax.gov.in. Proper Officers can fetch this profile after login in Meghalaya tax portal→MIS→Dashboard→GST Dashboard→Taxpayer 360.
- **8.4** Further, on examination of the data on BO Web system and that is communicated by the DAC pointing out certain discrepancies, it may happen that the Proper Officer finds certain additional issues or discrepancies which may result into additional tax demand or denial of input tax credit, in that scenario the Proper Officer shall include the said issue and initiate the return scrutiny.

#### 9. Issuance of Notice U/s 61(1) of the MGST Act, 2017

- **9.1** After detailed Scrutiny Desk Review and review of the data vis-à-vis discrepancies parameters communicated by DAC, Proper Officer shall, on confirmation, issue a notice in **FORM-GST-ASMT-10** as per the provisions of section 61(1) of MGST Act read with the rule 99(1) of the MGST Rules. The Proper Officer shall clearly state in the notice in **FORM-GST-ASMT-10**, the parameter-based discrepancies noticed during the scrutiny of the return.
- **9.2** Due to dynamic nature of data, at the time of scrutiny, if it appears to the Proper Officer that discrepancies vis-à-vis certain parameters have already been complied either fully or partly, then the proper office shall issue **FORM-GST-ASMT-10** for the remaining discrepancies only. Further, it is imperative that the Proper Officer, shall in the notice so issued, specify the type of return scrutinized, period covered, legal position and the exact parameters based on which the return scrutiny notice has been initiated.
- **9.3** Generally, it is observed that many officers issue single line notices without clearly outlining the gap / discrepancy that they are trying to address. This leads to

confusion and harassment to the taxpayers who is in receipt of a notice, as he cannot fathom the reasons of such notice. Therefore, all officers, shall issue clear and speaking notices wherein parameters as mentioned above should be clearly mentioned. Officers shall strive to issue high quality notices.

9.4 In other words, it is desirable that the Proper Officer shall issue notice in FORM-GST-ASMT-10 only in respect of issues that exists at the time of scrutiny and issuance of said Notice.

## 10. Response of the taxpayer and action to be initiated (by Proper Officer):

**10.1** For better and effective understanding the Section 61(3) of the MGST Act, 2017 is re-produced below:

"In case no satisfactory explanation is furnished within a period of thirty days of being informed by the Proper Officer or such further period as may be permitted by him or where the registered person, after accepting the discrepancies, fails to take the corrective measure in his return for the month in which the discrepancy is accepted, the Proper Officer may initiate appropriate action including those under section 65 or section 66 or section 67, or proceed to determine the tax and other dues under section 73 or section 74."

- **10.2** As aforesaid sub-section envisages that the taxpayer shall furnish the compliance/ reply within the 30 days from the date of receipt of the notice and therefore, in case no reply/explanation is received within 30 days" time period or such extended time period (provided that sufficient and genuine reasons are furnished which deserves extension) then the Proper Officer shall take the appropriate action for demand and recovery.
- 10.3 If within 30 days from service of notice in FORM GST ASMT-10 or in such further extended period, the taxpayer submits reply by way of FORM GST ASMT-11 and proves to the satisfaction of the Proper Officer with help of relevant record and documents (including proof of payment of tax, if made, through FORM GST DRC-03) that discrepancies communicated now no more exist, then the proceedings so initiated need to be closed, by accepting reply, by way of FORM-GST-ASMT-12. As already explained above, tax officers shall ensure that a reasoned speaking order shall be issued by the officers while filing FORM GST ASMT 12.
- 10.4 In all cases, tax officers shall ensure that all relevant record shall be uploaded on the system primarily by the taxpayer while filing FORM GST ASMT-11. However, if anything is missed, then the Proper Officer shall make it part of FORM GST ASMT-12. Ideally, no offline record should exist for any scrutiny related procedure.
- 10.5 In case the explanation furnished is not found to be satisfactory or the taxpayer fails to take corrective measures like fails to pay unpaid tax or fails to pay wrongly availed input tax credit, then Proper Officer shall initiate proceedings under section 73/74 of the MGST Act, 2017 to determine tax and other dues.

10.6 The scenarios discussed above is presented in the Tabular form below:

| T | a | b | le | -1 |
|---|---|---|----|----|
| ~ |   | ~ |    | -  |

| Sr.<br>No. | Scenario                                                                                                    | Expected Action                                                                                                    |
|------------|----------------------------------------------------------------------------------------------------|----------------------------------------------------------------------------------------------------|
| 1.         | Taxpayer has not responded to Notice in<br>FORM-GST-ASMT-10 by filing<br>FORM ASMT-11                                                                                                    | With the use of BO System<br>recommend the said case for<br>adjudication and accordingly, initiate<br>the proceedings under section 73 or<br>74 of MGST Act and thereafter<br>recovery.                                                                      |
| 2.         | Taxpayer has submitted reasonable<br>reply in <b>FROM-GST-ASMT-11</b> and<br>has contested the issues raised and<br>therefore has not made any payment of<br>tax and interest. The Proper Officer is<br>satisfied with the reply.                          | Issue FORM GSTASMT-12 and drop the proceedings with the use of BO System.                                                                                                    |
| 3.         | Taxpayer has responded to FORM<br>GST ASMT-10 and accepted the issues<br>raised therein and has also made<br>payment through FORM GST DRC-<br>03, as indicated in the Notice.<br>Accordingly, the taxpayer has submitted<br>the reply in FORM GST-ASMT-11. | Verify the correctness of payment<br>made in FORM GST DRC-03 and<br>then issue FORM GSTASMT-12<br>also conclude the said proceedings<br>through BO Web System.                                                                                               |
| 4.         | Taxpayer has responded to FORM<br>GST ASMT-10 by making payment of<br>the requisite amount through FORM<br>GST DRC-03 but does not file FORM<br>GST ASMT-11.                                                                                               | Verify the correctness of payment<br>made in FORM GST DRC-03 and<br>inform the concerned taxpayer to<br>compulsorily file FORM GST<br>ASMT-11 and on filing issue the<br>FORM-GST-ASMT-12. Also,<br>conclude the said proceedings through<br>BO Web System.  |
| 5.         | Taxpayer has responded to FORM<br>GST ASMT-10 by way of submitting<br>some explanation physically and the<br>Proper Officer finds the same in order<br>and is satisfied with the submission<br>made but does not file FORM GST<br>ASMT-11.                 | Verify the correctness of the<br>submission made and ask the<br>concerned taxpayer to compulsorily<br>file FORM GST ASMT-11 and on<br>submission of reply issue the FORM<br>GST-ASMT-12. Also, drop the said<br>proceeding with the use of BO Web<br>System. |

of System BO Taxpayer responds to FORM GST With the use 6. case for recommend said ASMT-10 by way of making payment the adjudication and accordingly, initiate in FORM GST DRC-03 or filling the proceedings under section 73 or some explanation physically. However, 74 of MGST Act and thereafter on verification Proper Officer finds such submission deficient and unrecover satisfactory.

**10.7** As an independent quasi-judicial authority, the onus of deciding if a particular case is to be covered under Section 73 or Section 74 is on the Proper Officer who shall decide this based on the facts of the case and the legal position. It may be noted that generally in scrutiny cases, Section 73 shall be invoked, however, in cases, where evasion involves an element of fraud, willful misstatement or suppression of facts Section 74 of MGST Act, 2017 would be applicable.

# 11. <u>Proceedings for initiation of Demand and Recovery as per section 73 or 74 of the</u> MGST Act, 2017

11.1 Where it appears to the Proper Officers that proceedings under Section 73 or 74 of the MGST, Act 2017 are to be initiated the following procedure shall be followed:

- 1) Proper Officer shall issue intimation in **Part A** of **FORM-GST-DRC-01A** to the Registered Taxpayer (RTP). While issuing intimation, sufficient time of 7-15 days may be given for submission of reply by the RTP from the date of service of the said intimation. The intimation in **Part A** of **FORM GST-DRC-01A** shall contain details of issues noticed while scrutinizing returns, details of ASMT forms issued before and the reasons for which the **FORM GST DRC-01A** is being issued. It shall be kept in mind that the **Part A** of **FORM-GST-DRC-01A** shall clearly mention the issues involved and the amount of probable tax and interest (up to the date of issuance of said Notice).
- 2) Every effort shall be made to state with due care, clarity and correctness, the issues that have been noticed during the scrutiny of return, in the intimation in **Part A** of **FORM GST-DRC-01A**, and the same is to be properly served to the registered taxpayer.

It may be noted that FORM GST DRC-01A is not a mandatory step as per MGST Rules, 2017. However, it is recommended that suitable opportunity shall be given to the taxpayers through issuance of FORM GST DRC-01A. However, Proper Officers may, in select cases, depending on the facts and circumstances of the case skip issuance of FORM GST DRC-01A.

- 3) If the RTP files reply in **Part B** of **FORM GST DRC-01A** and the Proper Officer is satisfied that tax is not payable or tax has been paid as indicated in the notice with applicable interest, then proceedings initiated may be closed after verification of payments made in **FORM-GST-DRC-03**.
- The Proper Officer shall issue an acknowledgement in FORM GST DRC-04, accepting the payment made by the said person.

In case of partial acceptance of payments, it is advised that a disclaimer is issued that such **FORM GST DRC-04** has been issued, without prejudice, to any other demand, relating to any other tax, interest or penalty or any other discrepancy observed during audit, investigation or scrutiny.

5) In case RTP doesn't accept the issues mentioned therein or fails to pay taxes and applicable interest thereon, then, the adjudication proceedings shall be set in motion immediately with the issuance of Notice in FORM-GST-DRC-01. However, the Proper Officer shall consider and take cognizance of the submission made by the taxpayer in support of not accepting the issues so raised.

Further, at the time of issuing of Show Cause Notice, Proper officer shall mandatorily propose penalty u/s 73/74 of MGST Act, 2017.

It is needless to state that the outcome of the adjudication stands upon the careful and well-articulated drafting of the show-cause notice in **FORM-GST-DRC-01**. It shall be the endeavor of the Proper Officer that on being challenged, the Show Cause notice issued through **FORM GST DRC-01** stands and augur to the test of law at any appellate forum.

The notices shall contain the detailed description of issue/discrepancy and be clearly understandable to taxpayer. It should be kept in mind that the final adjudication order cannot go beyond the issues raised in the show cause notice especially the amount of tax and other levies mentioned in **FORM GST DRC-01**. Hence, due care shall be taken in calculation of amount of tax and interest on account of the issues framed for adjudication.

6) As mentioned above, in case RTP fails to pay voluntarily the amount of tax and interest demanded, then the Proper Officer shall issue notice in FORM GST-DRC-01, with the use of BO system, specifying there in the details of partially complied/ non-complied transactions/ issues resulting out of proceedings and probable amount payable giving 30 days" time from receipt of notice. Further, the Proper Officer in the show cause notice

itself shall clearly lay down the rights of the taxpayer for waiver of penalty as per Section 73 or 74 of the MGST Act, 2017. Summary of such waiver of penalty is provided in the table below:

| Section/<br>Adjudication<br>Step | Before<br>issuance of<br>Show<br>Cause | Within 30<br>days of<br>issuance of<br>SCN | Within 30<br>days of<br>passing of<br>Order  | Mandatory Penalty                                                                                                    |
|----------------------------------|----------------------------------------|--------------------------------------------|----------------------------------------------|----------------------------------------------------------------------------------------------------|
| 73                               | Nil                                    | Nil                                        | 10% or<br>10,000/-<br>whichever is<br>higher | 10% or 10,000/-whichever<br>is higher (in all cases<br>where any amount of self-<br>assessed tax or any<br>amount collected as tax<br>has not been paid within a<br>period of thirty days from<br>the due date of payment of<br>such tax.) |
| 74                               | 15%                                    | 25%                                        | 50%                                          | -71                                                                                                    |

Table-2

7) If RTP chargeable with tax under sub-section (1) or sub-section (3) of Section 73 of MGST Act ,2017 pays the said tax along with interest payable under section 50 within thirty days of issuance of show cause notice, no penalty shall be payable and all proceedings in respect of the said notice shall be deemed to be concluded. Further, if any RTP chargeable with tax under sub-section (1) of Section 74 of MGST Act 2017, pays the said tax along with interest payable under section 50 and a penalty equivalent to twenty-five per cent of such tax within thirty days of issue of the show cause notice, all proceedings in respect of the said notice shall be deemed to be concluded. In both these cases, on submission of proof of payment in FORM GST DRC-03, the Proper Officer, if satisfied with the payment of tax and interest made/ paid voluntarily, shall conclude the proceedings by issuing FORM GST DRC-05.

It is to be noted that interest and penalty shall mandatorily be paid in cash only.

8) However, in some cases it may happen that RTP makes the payment of tax and interest after 30 days from receipt of FORM GST DRC-01 and submit the proof of payment in FORM GST DRC-03, but fails to pay applicable penalty, then the Proper Officer has to pass an order of adjudication imposing penalty as per Section 73(9) of the MGST Act @ 10% of tax or Rs. 10,000/- whichever is higher within three years from the due date for furnishing of annual return for the financial year the return under scrutiny pertains. 9) In case RTP submits representation in FORM GST DRC-06 directly in response to FORM GST DRC-01 issued for either full amount or remaining amount with evidence, documents, etc. then Proper Officer shall verify documents so submitted vis-à-vis issues raised in Notice and proceed to determine whether submissions made by RTP is proper and acceptable. If Proper Officer is satisfied that no additional tax can be determined, then Proper Officer will close the proceedings by way of issuing FORM GST DRC-05.

Principally, in all cases where voluntary payment has been made or where reply is to the satisfaction of the proper officer and

- the proper officer has not issued FORM GST DRC-01, then such proceedings are to be concluded through FORM GST DRC-04 or
- ✓ the proper officer has issued FORM GST DRC-01 then such proceedings are to be concluded through FORM GST DRC-05.
- 10) In case submissions of the RTP are found to be unacceptable, or the RTP fails to make any submissions or fails to attend the personal hearing before the Proper Officer, then the Proper Officer will proceed to adjudicate the SCN and pass a speaking order in **FORM GST DRC-07**.
- 11) The order in FORM GST DRC-07 should be issued with due care as it results into creation of liability entry in the liability register of the concerned RTP. Also, the liability raised in FORM GST DRC-07 shall be on the same issues as communicated through FORM GST DRC-01. In case any issue remains to be covered, the separate FORM GST DRC-01A and FORM GST DRC-01 shall be issued qua that issue/discrepancy and separate demand proceedings shall be initiated qua such notice.
- 12) Section 75 of the MGST Act, 2017 specify the general provision relating to the determination of tax:

|                                                                                                    |                                                                                                    | Table 5                                                                                                    |                                                                                                    |
|----------------------------------------------------------------------------------------------------|----------------------------------------------------------------------------------------------------|----------------------------------------------------------------------------------------------------|----------------------------------------------------------------------------------------------------|
| Timelin                                                                                                    | The Proper Officer shall,<br>if sufficient cause is<br>shown by the person<br>chargeable with tax,<br>grant time to the said<br>person and adjourn the<br>hearing for reasons to be<br>recorded in writing:<br>Provided that no such<br>adjournment shall be<br>granted for more than<br>three times to a person<br>during the proceedings | An opportunity of hearing<br>shall be granted where a<br>request is received in<br>writing from the person<br>chargeable with tax or<br>penalty, or where any<br>adverse decision is<br>contemplated against such<br>person.                                                                                                    | The Proper<br>Officer, in his<br>order, shall set<br>out the relevant<br>facts and the<br>basis of his<br>decision.                                                                                                    |
| <ul> <li>TORA 01</li> <li>TORA 01</li> <li>TORA 01</li> <li>TORA 01</li> <li>TORA 02</li> <li>TORA 02</li></ul> | The amount of tax,<br>interest and penalty<br>demanded in the order<br>shall not be in excess of<br>the amount specified in<br>the notice and no<br>demand shall be<br>confirmed on the<br>grounds other than the<br>grounds specified in the<br>notice.                                                                                   | The adjudication<br>proceedings shall be<br>deemed to be concluded, if<br>the order is not issued<br>within three years as<br>provided for in sub-section<br>(10) of section 73 or within<br>five years as provided for in<br>sub-section (10) of section<br>74.                                                                                                    |                                                                                                    |
| Timeli<br>and<br>Proceed<br>in App<br>cases                                                                                                    | Where the service of<br>notice or issuance of<br>order is stayed by an<br>order of a court or<br>Appellate Tribunal, the<br>period of such stay shall<br>be excluded in<br>computing the period<br>specified in sub-sections<br>(2) and (10) of section 73<br>or sub-sections (2) and<br>(10) of section 74, as the<br>case may be.        | An issue on which the<br>Appellate Authority or the<br>Appellate Tribunal or the<br>High Court has given its<br>decision which is<br>prejudicial to the interest of<br>revenue in some other<br>proceedings and an appeal<br>against such decision is<br>pending, the period spent<br>between the date of the<br>decision of the Appellate<br>Authority/ the Appellate<br>Tribunal/ the High Court /<br>the Supreme Court shall be<br>excluded in computing the<br>period referred to in sub-<br>section (10) of section<br>74 where proceedings are<br>initiated human of issue of | Where any<br>Appellate<br>Authority or<br>Appellate<br>Tribunal or court<br>concludes that<br>the notice issued<br>under sub-section<br>(1) of section 74<br>is not sustainable<br>for the reason<br>that the charges<br>of fraud or any<br>wilful-<br>misstatement or<br>suppression of<br>facts to evade tax<br>has not been<br>established<br>against the |

Table -3

.

| Lada la PCI<br>satal de PCI<br>an adi satal<br>Rifuroquin<br>la<br>Lino di falla<br>Ci tta Mala | Autorating its provident<br>systematic its provident<br>C-01. However, its off<br>its producers with the st<br>off the civits with<br>Weak Statistics<br>of the producers of legan of<br>the civit of statistics | a show cause notice under<br>the said sections.                                                                                  | the notice was<br>issued, the Proper<br>Officer shall<br>determine the tax<br>payable by such<br>person, deeming<br>as if the notice<br>were issued<br>under sub-section<br>(1) of section 73. |
|-------------------------------------------------------------------------------------------------|----------------------------------------------------------------------------------------------------|----------------------------------------------------------------------------------------------------|----------------------------------------------------------------------------------------------------|
| Effect of<br>Appeal on<br>Tax                                                                   | Where the Appellate Autho<br>amount of tax determined b<br>penalty shall stand modified<br>tax so modified.                                                                                                    | rity or Appellate Tribunal or<br>y the Proper Officer, the amo<br>l accordingly, taking into acc                                 | court modifies the<br>ount of interest and<br>ount the amount of                                                                                                    |
| Recovery of<br>Tax                                                                              | Notwithstanding anything c<br>amount of self-assessed tax<br>section 39 remains unpaid, e<br>payable on such tax remain<br>provisions of section 79.                                                             | ontained in section 73 or sec<br>x in accordance with a retu<br>either wholly or partly, or any<br>s unpaid, the same shall be r | tion 74, where any<br>rn furnished under<br>amount of interest<br>ecovered under the                                                                                                    |
| No penalty<br>can be<br>imposed<br>under any<br>other<br>section.                               | Where any penalty is impose<br>the same act or omission s<br>other provision of this Act.                                                                                                    | ed under section 73 or section<br>hall be imposed on the same                                                                    | n 74, no penalty for<br>e person under any                                                                                                    |

- 13) While issuing FORM GST DRC-01 or FORM GST DRC-07 on the BO system, the Proper Officer shall keep in mind that the FORM GST DRC-01 or FORM GST DRC-07 is not a notice or an order in itself but it is a summary of such notice or order. A speaking notice or a speaking order is to be prepared and issued by the Proper Officer offline. Hence, all the Proper Officers are directed to prepare a notice or order with all the detailing and justification along with the reasoning for the short levy of tax, interest and penalty therein, in offline mode and then either convert the word file in to PDF or scan the physical copy of such document so prepared and attach the PDF to the FORM GST DRC-01 or FORM GST DRC-07.
- 14) After issuance of FORM GST DRC-07, the proper officer may receive an application for rectification or he may suo-moto rectify the mistake apparent from record and to undertake rectification the proper officer should use FORM GST DRC-08.

15) The scrutiny cases where adjudication as per section 73/74 of the MGST Act has been recommended should be treated as closed on issuance of order in **FORM GST DRC-07.** However, in any case the recovery proceedings and its further processes will be the responsibility of jurisdictional Proper Officer of the circle/unit.

# 12. Online process of Scrutiny on the BO Web System: -

- 12.1 It is important to note that the entire process of return scrutiny is online. The entire process from issuance of FORM GST ASMT-10 to FORM GST DRC-07 is available on BO Web system. Under no circumstances shall any scrutiny case be taken offline.
- 12.2 At times, RTP may submit few documents /records physically and officer has to conduct the proceedings, which are also essential for internal review of the decisions taken by officer. All such documents such as all physical submissions made shall be uploaded by Proper Officer under references tab available on BO system.

#### 13. Timelines

**13.1** The last date for issue of various compliances under Section 73 and Section 74 of MGST Act, 2017 for initiating action of short payment of taxes is linked with the due date for furnishing of Annual Return for the Financial Year to which the tax not paid or short paid or input tax credit wrongly availed or utilized or erroneously refunded. Therefore, the due dates notified for filing the annual return beyond the prescribed dates assumes great importance for initiating action under Section 73 under normal situations and Section 74 in situations where tax has not been paid or short paid or ITC has been wrongly availed or utilized or erroneous refund has been granted by reason of fraud, or willful misstatement or suppression of facts. The various relevant dates have been tabulated hereunder only for convenience of reference to everyone.

|            | 14010-4                                                            |                                 |                                 |                                 |                                 |            |
|------------|--------------------------------------------------------------------|---------------------------------|---------------------------------|---------------------------------|---------------------------------|------------|
| Sr.<br>No. | Particulars                                                        | 2017-18                         | 2018-19                         | 2019-20                         | 2020-21                         | 2021-22    |
| 1          | Prescribed Date                                                    | 31.12.2018                      | 31.12.2019                      | 31.12.2020                      | 31.12.2021                      | 31.12.2022 |
| 2          | Extended Date                                                      | 05.02.2020                      | 31.12.2020                      | 31.03.2021                      | 28.02.2022                      | -          |
| 3          | Notification No:<br>Giving effect to<br>Extension of Due<br>Dates  | 06/2020-CT<br>dt:03-02-<br>2020 | 80/2020-CT<br>dt:28-10-<br>2020 | 04/2021-CT<br>dt:28-02-<br>2021 | 40/2021-CT<br>dt:29-12-<br>2021 | -          |
| 4          | Last date to issue<br>Notice under<br>Section 73(2) (33<br>Months) | 05.11.2022                      | 30.09.2023                      | 31.12.2023                      | 28.11.2024                      | 30.09.2025 |
| 5          | Last date to issue<br>Order under<br>Section 73(10) (36<br>Months) | 05.02.2023                      | 31.12.2023                      | 31.03.2024                      | 28.02.2025                      | 31.12.2025 |
| 6          | Last date to issue<br>Notice under<br>Section 74(2) (54<br>Months) | 05.08.2024                      | 30.06.2025                      | 30.09.2025                      | 28.08.2026                      | 30.06.2027 |
| 7          | Last date to issue<br>Order under<br>Section 74(10) (60<br>Months) | 05.02.2025                      | 31.12.2025                      | 31.03.2026                      | 28.02.2027                      | 31.12.2027 |

Table 1

Q

# 14. Monitoring mechanism

- 14.1 The MIS reports of all stages of scrutiny and subsequent proceeding of demand & recovery are available on BO Web system. The presently available MIS reports are according to status of notices and action by Proper Officer.
- 14.2 The scrutiny and subsequent proceedings of demand & recovery can be effectively supervised and monitored by use of following MIS reports of BO system.

| Report ID    | Description of Report                                                           | Expected Information                                                                                                    | Monitoring and review procedure                                                                                                    |
|--------------|---------------------------------------------------------------------------------|----------------------------------------------------------------------------------------------------|----------------------------------------------------------------------------------------------------|
| MIS ASMT 3.1 | Count of cases<br>scrutinized, and action<br>taken thereon                      | Information of disposal<br>of scrutiny cases by<br>way of payment,<br>closure by acceptance<br>of submission or<br>recommendation of<br>demand & recovery.                                                                         | To be put up monthly<br>to Dy. Commissioner<br>/Asst Commissioner<br>of Taxes and<br>quarterly to Jt.<br>Commissioner of<br>Taxes       |
| MIS ASMT 3.2 | Count of cases<br>scrutinized but pending<br>for taking action, as on<br>date.  | Information of cases<br>pending for disposal as<br>on date of report.                                                                                                    | Bates<br>Bates<br>Bate dete<br>Norice                                                                                                   |
| MIS ASMT 3.3 | Count of cases<br>scrutinized but pending<br>for taking action,<br>month end.   | Information of cases<br>pending for disposal at<br>the month end.                                                                                                    | To be put up monthly<br>to Dy. Commissioner<br>/Asst Commissioner<br>of Taxes and<br>quarterly to Jt.<br>Commissioner of<br>Taxes       |
| MIS ASMT 1.1 | Count of applications<br>filed in FORM GST<br>DRC-03 and<br>processing thereof. | Information of FORM<br>GST DRC-03 on<br>which officer acted<br>upon as on date of<br>report and amount<br>involved therein.                                                                                                    | b Last dan<br>britter<br>britter<br>britter<br>britter<br>britter<br>britter<br>britter                                                 |
| MIS ASMT 1.2 | Count of pendency of<br>applications filed in<br>FORM GST DRC-03<br>as on date  | <ul> <li>Information of FORM</li> <li>GST DRC-03 pending</li> <li>for action by officer as on date of report.</li> </ul>                                                                                                    |                                                                                                    |
| MIS ASMT 1.3 | Count of pendency of<br>applications filed in<br>FORM GST DRC-03<br>month end.  | f Information of FORM<br>n GST DRC-03 pending<br>for action by officer a<br>the end of month.                                                                                                    | L<br>g<br>t                                                                                                    |
| MIS ASMT 2.1 | Count of SCNs issued<br>cases assessed<br>dropped/ withdraw<br>and demand paid. | <ul> <li>I, Comprehensive report</li> <li>I, of FORM GST DRC</li> <li>In 01 issued containing</li> <li>amount involved is</li> <li>notices, demand created</li> <li>out of it, amount of</li> <li>which notices dropped</li> </ul> | t To be put up monthly<br>to Dy. Commissione<br>/Asst Commissione<br>of Taxes and<br>quarterly to Jt.<br>Commissioner o<br>f Taxes<br>d |

Table-5

|              | nali k av Ottomora ID ka                            | and amount recovered<br>after issue of order u/s<br>73 or 74.                                                                               |                                                                                                    |
|--------------|-----------------------------------------------------|----------------------------------------------------------------------------------------------------|----------------------------------------------------------------------------------------------------|
| MIS ASMT 2.2 | Count of pendency of<br>SCNs issued, as on<br>date. | Information of FORM<br>GST DRC-01 pending<br>for action along amount<br>involved therein and<br>age of pendency as on<br>date of report.    |                                                                                                    |
| MIS ASMT 2.3 | Count of pendency of<br>SCNs issued month<br>end.   | Information of FORM<br>GST DRC-01 pending<br>for action along amount<br>involved therein and<br>age of pendency at the<br>end of the month. | To be put up monthly<br>to Dy. Commissioner<br>/Asst Commissioner<br>of Taxes and<br>quarterly to Jt.<br>Commissioner of<br>Taxes |

40

15.1 Although, the above said MIS reports are available in Assessment Menu of MIS in BO system. The Head office shall separately give instructions on reporting of scrutiny of returns and performance of circles/units.

The instructions contained in this Manual shall be followed scrupulously. The officers shall compulsorily use BO system for scrutiny cases and in case of any difficulty while use of BO system the detailed guidelines available in "Help Manual" of BO system shall be referred.

The help manual of BO system has been annexed at the end of the manual reference. Difficulty, if any, in the implementation of this Manual should be brought to the notice of Joint Commissioner of Taxes.

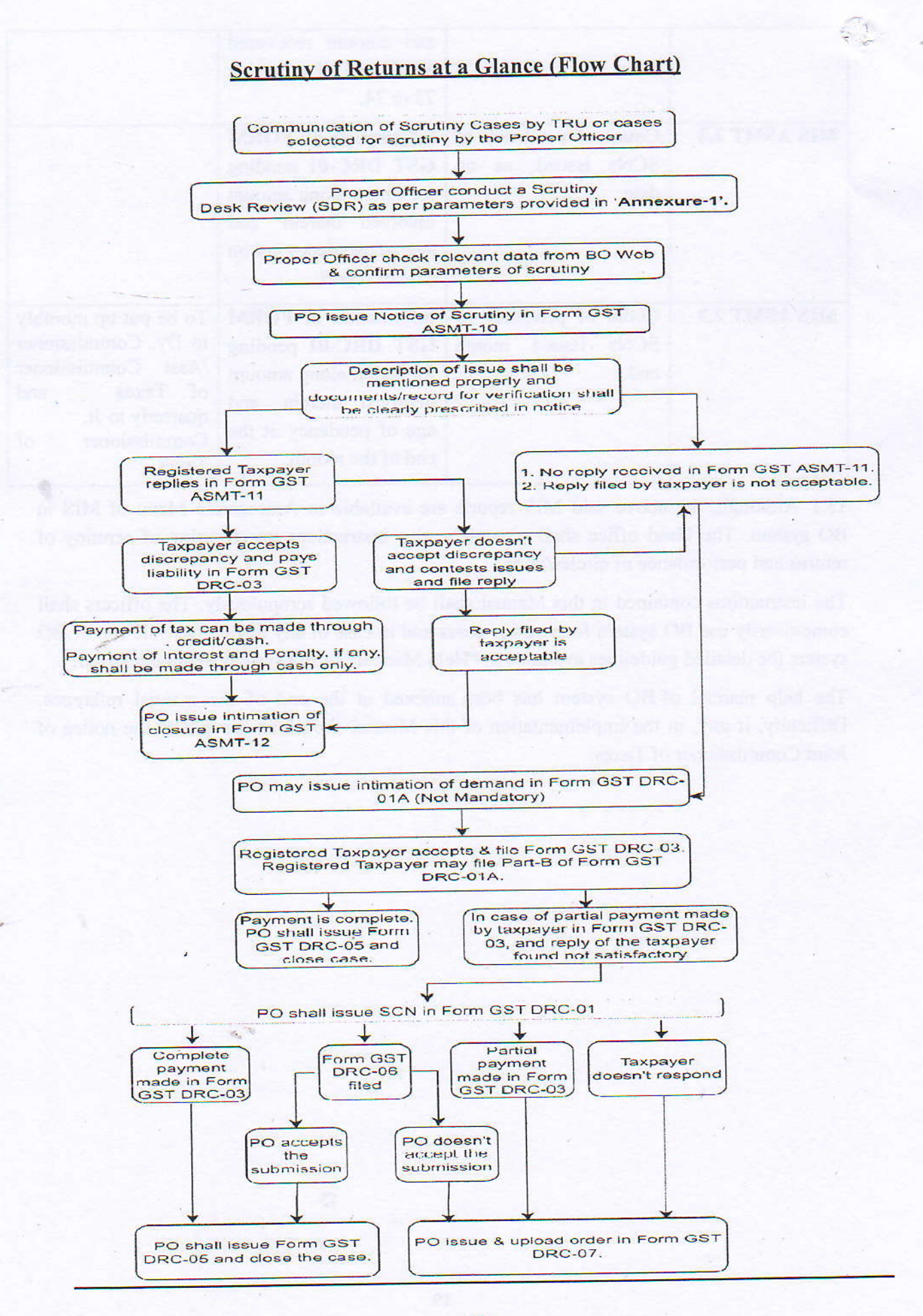

# Annexure 1

[1]

# Scrutiny Desk Review

(The Head Office shall only supply a list of GSTINs with basic data. Once a particular GSTIN has been received then the field officer shall do return scrutiny as per particulars below)

| [ | <u>S</u> | Indicative                   | Description of the         | How to view parameter on BO          |
|---|----------|------------------------------|----------------------------|--------------------------------------|
|   | No.      | <b>Parameter</b>             | <b>Parameter</b>           | Web System                           |
|   | 1.       | GSTR-1 – GSTR-3B             | Tax liability on account   | Comparison between liability         |
|   |          | Gap                          | of "Outward taxable        | declared in GSTR-1 and GSTR-3B       |
|   |          |                              | supplies (other than zero  | can be viewed by the PO on BO        |
|   |          |                              | rated, nil rated and       | WEB portal after login $\rightarrow$ |
|   |          |                              | exempted)" and             | Services→Taxpayer                    |
|   |          |                              | "Outward taxable           | Account→Record Search                |
|   |          |                              | supplies (zero rated)" as  | (Returns)→Fill GSTIN→Select          |
|   |          |                              | declared in table 3.1(a)   | Year→Click Search→Click Tax          |
|   |          |                              | and table 3.1(b)           | liabilities and ITC comparison       |
|   |          |                              | respectively of FORM       | (GSTR-1, GSTR-3B and GSTR-           |
|   |          |                              | GSTR-3B may be             | 2A/2B).                              |
|   |          |                              | verified with              | Or                                   |
|   |          | · · · ·                      | corresponding tax          | This can be viewed at 200 D          |
|   |          |                              | liability in respect of    | Ins can be viewed at 360 Degree      |
|   |          |                              | outward taxable            | officer"a login on Machaleur         |
|   | 112      |                              | supplies declared in       | town ortel                           |
|   |          |                              | table 4 (other than        | Machalavatav gav in                  |
|   |          |                              | table 4B), table 5,        | Branan Officians can fatch this      |
|   | 1.       |                              | table 6, table $7A(1)$ ,   | profile offer login in Maghalava     |
|   |          |                              | table 7B(1), table 11A     | tox                                  |
|   | 1.5      |                              | and table 11B (along       | ax portal MIS Dashboard CST          |
|   |          |                              | with the net effect of     | Dashboard Taypoyar 260               |
|   | a de     | and an and the second        | amendments thereof in      | Dashboard 7 Taxpayer 500.            |
|   |          |                              | Table 9, 10 and 11(II))    | M BRUEVE OFF 10                      |
|   |          | to control of the control of | of FORM GSTR-1.            | Color He addres                      |
|   | 1        | here a family and            | Where the tax liability in |                                      |
|   |          | 1. V.                        | respect of supplies        | Invite a fig (c)(1)(b)               |
|   |          | Colored Sulling              | declared in the            | ac-saces                             |
|   |          | dimon management and the     | aforementioned tables of   | ****                                 |
|   |          |                              | FORM GSTR-1 exceeds        |                                      |
|   |          |                              | the liability declared in  |                                      |
|   |          |                              | table 3.1(a) and table     |                                      |
|   |          | 4                            | 3.1(b) of FORM GSTR-       |                                      |
|   |          |                              | 3B, it may indicate short  |                                      |
|   | 19       |                              |                            |                                      |

|          |                                | payment of tax.                                                                                                    |                                                                                                    |
|----------|--------------------------------|----------------------------------------------------------------------------------------------------|----------------------------------------------------------------------------------------------------|
|          |                                | It may be noted that                                                                                                    |                                                                                                    |
|          | a posici donte alvoré en       | Table IIB of FORM                                                                                                    | CANE HERE ARRENTED AND ACTIVITY                                                                                 |
| ate Alla | at and styles and a            | GSTR-1 captures details                                                                                                    | Bei muisten mitting 1 - 14 200                                                                                  |
|          |                                | of advance amount                                                                                                    | A CONTRACT OF A CONTRACT OF A CONTRACT OF A CONTRACT OF A CONTRACT OF A CONTRACT OF A CONTRACT OF A CONTRACT OF |
|          | Superior and states and states | received in respect of                                                                                                    |                                                                                                    |
|          | and a second                   | supply of services (goods                                                                                                    |                                                                                                    |
|          |                                | also upto15.12.2017) in                                                                                                    |                                                                                                    |
| ind at   | increase northering            | earlier tax periods and                                                                                                    |                                                                                                    |
|          |                                | adjusted against the                                                                                                    |                                                                                                    |
|          | and out breast of the          | supplies shown in the                                                                                                    |                                                                                                    |
|          | tenta pinta han                | current tax period in table                                                                                                    |                                                                                                    |
|          | insider, experime              | 4, 5, 6 and 7 of FORM                                                                                                    |                                                                                                    |
|          | DIO TEN REMOVED                | GSTR-1. As such, the                                                                                                    |                                                                                                    |
|          |                                | impact of such details in                                                                                                    |                                                                                                    |
| 2001     |                                | Table 11B is reduction in                                                                                                    |                                                                                                    |
|          | C 111 Star Augustan            | liability for the tax period                                                                                                    |                                                                                                    |
|          | a et al callo a tau            | under consideration, as                                                                                                    |                                                                                                    |
|          | (R) (A)                        | the tax should have                                                                                                    |                                                                                                    |
| 1        | 1.                             | already been paid upon                                                                                                    |                                                                                                    |
| -        | the baseling and rear all the  | receipt of such advance                                                                                                    |                                                                                                    |
|          | in the supervised in solition  | amount.                                                                                                    |                                                                                                    |
| 2.       | Tax liability on               | and the second second sec |                                                                                                    |
|          | account of "Inward             | and success to average                                                                                                    |                                                                                                    |
| nive     | supplies (liable to            | a state official states                                                                                                    |                                                                                                    |
| 16651    | reverse charge)" as            | the minutes of the                                                                                                    |                                                                                                    |
|          | a 1(d) of FORM                 | All side that she                                                                                                    |                                                                                                    |
|          | GSTR-3B may be                 |                                                                                                    |                                                                                                    |
|          | verified with the              | the second test and added                                                                                                    |                                                                                                    |
|          | following:                     | and Transit at in million                                                                                                    |                                                                                                    |
|          | (i) ITC availed in             | Availment of ITC in                                                                                                    | GSTR-3B can be viewed by the PO                                                                                 |
|          | Table $4(A)(2)$                | excess of the liability                                                                                                    | on BO WEB portal after $\log n \rightarrow$                                                                     |
|          | and Table                      | discharged on account of                                                                                                    | Services→Taxpayer                                                                                               |
|          | 4(A)(3) of FORM                | reverse charge supplies                                                                                                    | Account→Record Search                                                                                           |
|          | GSTR-3B.                       | may indicate either short                                                                                                    | (Returns)→Fill GSTIN→Select                                                                                     |
|          | Gorn ob.                       | payment of tax liability                                                                                                    | Year→Click Search→Click ARN                                                                                     |
|          |                                | on account of RCM                                                                                                    | of the respective month.                                                                                        |
|          |                                | supplies or excess                                                                                                    |                                                                                                    |
|          |                                | availment of input tax                                                                                                    |                                                                                                    |
| 1.4      |                                | credit in respect of RCM                                                                                                    |                                                                                                    |
|          |                                | supplies.                                                                                                    |                                                                                                    |
|          |                                | In respect of inward                                                                                                    | GSTR-2A can be viewed by the PC                                                                                 |
|          | (II) IIC in respect of         | In respect of mward                                                                                                    | Gorre Lit our de Herred of mer e                                                                                |

inward supplies attracting reverse charge as available in Table 3 and Table 5 (along the with net effect of amendments thereof in Table 4 and Table 6 respectively) of FORM GSTR-2A.

supplies attracting reverse charge received from a registered person, details the of corresponding invoices and debit/credit notes are communicated in table 3 and table 5 of FORM GSTR- 2A. Further, in case of amendment of such details by the corresponding supplies in their FORM GSTR-1. details of such the amendments are communicated in table 4 and table 5 respectively. However, the details of such inward supplies from unregistered persons are not communicated in FORM GSTR-2A, as only registered persons furnish FORM GSTR-1. Moreover, details of ITC on account of tax paid on import of services also are not communicated in FORM GSTR-2A. As such, the reverse charge supplies declared in table 3.1(d) of FORM GSTR-**3B** cannot be less than the inward supplies attracting reverse charge as available in the abovementioned tables of FORM GSTR-2A.

Where the RCM supplies declared in table 3.1(d) of **FORM GSTR-3B** are less than the inward

on BO WEB portal after login in Services  $\rightarrow$  Taxpayer Account  $\rightarrow$ Record Search  $\rightarrow$  Fill GSTIN  $\rightarrow$ Select GSTR-2B in Document Type  $\rightarrow$  Select Return in Related To  $\rightarrow$  Select Year  $\rightarrow$  Click Search  $\rightarrow$  Click Month.

#### Or

GSTR-2A can be viewed by the PO after login on PSRM under MeghalayaTax portal.

ToDo $\rightarrow$ MainMenu $\rightarrow$ GST All India Taxpayer's Information $\rightarrow$ All India Taxpayer's Info - GSTR2A View $\rightarrow$ Fill GSTIN $\rightarrow$  Select Month $\rightarrow$ Select Financial Year $\rightarrow$  Select Section Name $\rightarrow$ Click Search.

|                                    |                              | Electronic Contraction                     |
|------------------------------------|------------------------------|--------------------------------------------|
| Salar - Salar - Salar              | supplies attracting          | and the relevant of the                    |
| CONTRACT THE CONTRACT DISCUST      | reverse charge as per        | en agrande destavat                        |
| when GETRAD in Domining            | details available in         | The shield we have the                     |
| Lor 128 1 Long & Los 24- and       | FORM GSTR-2A, it             | bes 5 start                                |
| and second for the particular      | may indicate short           | action & show?                             |
| A STATE AND A STORE A STATE        | payment of tax liability     | and the state of the state of the          |
|                                    | on account of RCM            | To. south .                                |
|                                    | supplies.                    | attended between the second                |
| 04 (d) to 10000 ed and 22-8129     | It may be noted that the     | there is to state                          |
| dier logia on PSPAC, neder         | said tables in FORM          | b side? has b                              |
| deshalaran av pontal               | GSTR-2A contain details      | Ta delevitorgen                            |
| alb CHA 120 Constant Acting Collis | of supplies attracting       | STED FORM GSTR                             |
| Intropet's follownoderne All India | forward aswell as reverse    | 1                                          |
| Semarch Info - 05 TP 15, Manual    | charge. Therefore, only      |                                            |
| Citred Contract - Marian           | the supplies against         |                                            |
| Select Fronticial Year S Sec.      | which there is "Yes" or      |                                            |
| Renton Manuel Click S and          | "Y" in column 14 of          |                                            |
|                                    | Table 3, column 16 of        |                                            |
|                                    | Table 4, column 15 of        |                                            |
|                                    | Table 5 and column 18 of     |                                            |
|                                    | Table 6 may be               |                                            |
|                                    | considered.                  |                                            |
|                                    | In acces where CSTP 2B       |                                            |
|                                    | is available, the details of |                                            |
|                                    | ITC available on Reverse     |                                            |
|                                    | Charge can be verified       |                                            |
|                                    | from the Table 3 of          |                                            |
|                                    | GSTR 2B                      |                                            |
|                                    | U31K-2D.                     |                                            |
| (iii) Tax/Cess paid in             | In respect of inward         | GSTR-3B can be viewed by the PO            |
| cash as per                        | supplies liable to reverse   | on BO WEB portal after login $\rightarrow$ |
| column 8 of                        | charge, tax/cess is to be    | Services→Taxpayer                          |
| Table 6.1 of                       | paid in cash. Besides        | Account→Record Search                      |
| FORM GSTR-                         | such RCM payments in         | (Returns)→Fill GSTIN→Select                |
| 3B.                                | cash, there may also be      | Year→Click Search→Click ARN                |
|                                    | other payments in cash       | of the respective month.                   |
|                                    | by the registered person.    | 1                                          |
|                                    | In any case, tax liability   |                                            |
|                                    | off-set in cash should not   |                                            |
|                                    | be less than the liability   |                                            |
|                                    | arising on account of        |                                            |
|                                    | reverse charge as per        |                                            |
|                                    | table 3.1(d) of FORM         |                                            |

|    | in HI-ATEA I ATEA<br>ACH<br>ACH<br>ACH<br>ANN an be streed at?<br>Anno of many or and<br>Atea 's barn or an                                                                                                    | GSTR-3B. Where the tax<br>liability off-set in cash is<br>less than the liability<br>arising on account of<br>reverse charge, it may<br>indicate short payment of<br>tax.                                                       | The Coloridaugens &                                                                                                    |
|----|----------------------------------------------------------------------------------------------------|----------------------------------------------------------------------------------------------------|----------------------------------------------------------------------------------------------------|
|    | ITC availed in<br>respect of "Inward<br>supplies from ISD"<br>in Table 4(A)(4) of<br>FORM GSTR-3B<br>may be verified with<br>Table 7 (along with<br>the net effect of<br>amendments thereof<br>in Table 8) of<br>FORM GSTR-2A. | ITC availed in respect of<br>"Inward supplies from<br>ISD" in Table 4(A)(4) of<br>FORM GSTR-3B can be<br>verified with Table 7<br>(along with the net effect<br>of amendments thereof<br>in Table 8) of FORM<br>GSTR-2A.        | GSTR-3B can be viewed by the PC<br>on BO WEB portal after login→<br>Services→Taxpayer<br>Account→Record Search<br>(Returns)→Fill GSTIN→Select<br>Year→Click Search→Click ARN<br>of the respective month.<br>GSTR-2A can be viewed by the PC<br>on BOWEB portal after login in<br>Services→Taxpayer<br>Account→Record Search→Fill<br>GSTIN→Select GSTR-2A in<br>Document Type→Select Return in<br>Related To→Select Year→Click<br>Search→Click Month.<br>Or<br>GSTR-2A can be viewed by the PC<br>after login on PSRM under<br>MeghalayaTax portal.<br>ToDo→MainMenu→GST All India<br>Taxpayer's Information→All India<br>Taxpayer's Information→All India<br>Taxpayer's Information→All India<br>Taxpayer's Information→All India<br>Taxpayer's Information→All India |
| 4. | ITC availed in<br>respect of "All other<br>ITC" in Table<br>4(A)(5) of FORM<br>GSTR-3B may be<br>verified with Table 3<br>and Table 5 (along<br>with the net effect of<br>amendments thereof<br>in Table 4 and Table           | It may be noted that the said tables in FORM GSTR-2A contain details of supplies attracting forward aswell as reverse charge. Therefore, only the supplies against which there is " <i>No</i> " or " <i>N</i> " in column 14 of | Comparison between ITC claimed<br>in GSTR-3B and ITC available in<br>GSTR-2A can be viewed by the PC<br>on BO WEB portal after login →<br>Services→Taxpayer<br>Account→Record Search<br>(Returns)→Fill GSTIN→Select<br>Year→Click Search→Click Tat<br>liabilities and ITC comparison                                                                                                    |

7

(13

-

| 6 respectively<br>FORM GSTR-2                                                                                                    | <ul> <li>of Table 3, column 16 of Table 4, column 15 of Table 5 and column 18 of Table 6 may be considered.</li> </ul>                                                                                                    | (GSTR-1, GSTR-3B and GSTR-<br>2A/2B).<br>Or<br>This can be viewed at 360 Degree<br>Profile of taxpayer available on the<br>officer"s login on Meghalaya<br>tax<br>portal i.e.,<br>Meghalayatax.gov.in.<br>Proper Officers can fetch this<br>profile after login in Meghalaya<br>tax<br>portal→MIS→Dashboard→GST<br>Dashboard→Taxpayer 360. It may<br>be noted that amendments are not<br>provided in this Taxpayers 360<br>tool.                                                                                                    |
|----------------------------------------------------------------------------------------------------|----------------------------------------------------------------------------------------------------|----------------------------------------------------------------------------------------------------|
| 5. It may be very<br>that the tay<br>value declare<br>account of "Ou<br>taxable su<br>(other than<br>rated, nil rate<br>exempted)" in<br>3.1(a) of FORM<br>GSTR-3B is n<br>than the net a<br>liable for TC<br>TDS credit a<br>Column 6 of T<br>of FORM (C<br>2A. | erified Section 51 of the MGST<br>Act mandates deduction<br>of tax at source in respect<br>of supplies made to TDS<br>deductors. Similarly<br>section 52 of the MGST<br>Act requires electronic<br>commerce operators to<br>collect tax at source in<br>respect of supplies made<br>through them. The details<br>of such TDS and TCS are<br>furnished by the<br>corresponding deductors<br>and operators in their<br>FORM GSTR-7 and<br>FORM GSTR-7 and<br>FORM GSTR-7 and<br>GSTR-2A. Besides such<br>supplies, the registered<br>person may have other<br>supplies also. However,<br>the taxable value declared<br>on account of "Outward<br>tarable supplies (other | GSTR-3B can be viewed by the PO<br>on BO WEB portal after login→<br>Services→Taxpayer<br>Account→Record Search<br>(Returns)→Fill GSTIN→Select<br>Year→Click Search→Click ARN<br>of the respective month.<br>GSTR-2A can be viewed by the PO<br>on BOWEB portal after login in<br>Services→Taxpayer<br>Account→Record Search→Fill<br>GSTIN→Select GSTR-2A in<br>Document Type→Select Return in<br>Related To→Select Year→Click<br>Search→Click Month.<br>Or<br>GSTR-2A can be viewed by the PO<br>after login on PSRM under<br>MeghalayaTax portal.<br>ToDo→MainMenu→GST All India<br>Taxpayer's Information→All India<br>Taxpayer's Information→All India<br>Taxpayer's Information→All India<br>Taxpayer's Information→All India<br>Taxpayer's Select Month→<br>Select Financial Year→ Select<br>Section Name→Click Search. |

| the second     |                                                                                                    |                                                                                                    |                                                                                                    |
|----------------|----------------------------------------------------------------------------------------------------|----------------------------------------------------------------------------------------------------|----------------------------------------------------------------------------------------------------|
|                |                                                                                                    | than zero rated, nil rated                                                                                                    |                                                                                                    |
|                |                                                                                                    | and exempted)" in Table                                                                                                    |                                                                                                    |
|                |                                                                                                    | 3.1(a) of FORM GSTR-                                                                                                    |                                                                                                    |
|                |                                                                                                    | 3B cannot be less than                                                                                                    |                                                                                                    |
|                |                                                                                                    | the net amount liable for                                                                                                    |                                                                                                    |
|                |                                                                                                    | TCS and TDS credit as                                                                                                    |                                                                                                    |
|                |                                                                                                    | per Column 6 of Table 9                                                                                                    |                                                                                                    |
|                |                                                                                                    | of FORM GSTR-2A. A                                                                                                    |                                                                                                    |
| N and M        |                                                                                                    | discrepancy on the                                                                                                    | Test Title an order to the                                                                                                    |
| -              | Barter may on a                                                                                                    | aforementioned count                                                                                                    |                                                                                                    |
|                | and the second                                                                                                    | may indicate short                                                                                                    |                                                                                                    |
| and a          | In State Income                                                                                                    | reporting of supplies and                                                                                                    |                                                                                                    |
| -              | THE LEAST AND A                                                                                                    | consequent short                                                                                                    | Automatic and a second                                                                                                    |
| A 16           | Seiter datas                                                                                                    | payment of tax.                                                                                                    |                                                                                                    |
| 6.             | Liability on account                                                                                                    | Rule 138 of the MGST                                                                                                    | GSTR-3B can be viewed by the PO                                                                                                    |
|                | of outward supplies                                                                                                    | Rules mandates                                                                                                    | on BO WEB portal after login                                                                                                    |
|                | in Table 3.1(a) and                                                                                                    | generation of e-way hill                                                                                                    | Services Taxpaver                                                                                                    |
|                | 3.1(b) of FORM                                                                                                    | before commencement of                                                                                                    | Account → Record Search                                                                                                    |
|                | GSTR-3B should be                                                                                                    | movement of goods of                                                                                                    | (Returns)→Fill GSTIN→Select                                                                                                    |
|                | verified with the Tax                                                                                                    | consignment value                                                                                                    | Vear-Click Search-Click APN                                                                                                    |
|                | liability as declared                                                                                                    | exceeding fifty thousand                                                                                                    | of the respective month                                                                                                    |
|                | in e-way hills                                                                                                    | rupees (in relation to                                                                                                    | of the respective month.                                                                                                    |
|                | m e way oms.                                                                                                    | supply or for reasons                                                                                                    | Outward supply declared in E-way                                                                                                    |
| -              |                                                                                                    | other than supply or due                                                                                                    | Bill by any taxpayer can be verified                                                                                                    |
|                |                                                                                                    | to inward supply from                                                                                                    | by the PO by logging into E-Way                                                                                                    |
|                | OWNER OF ALL STOP                                                                                                    | unregistered person)                                                                                                    | Bill System Portal using URL                                                                                                    |
|                | 24 In man Land                                                                                                    | Besides such supplies                                                                                                    | https://mis.ewaybillgst.gov.in                                                                                                    |
|                | The second second second                                                                                                    | the registered person                                                                                                    | Or                                                                                                    |
|                | amorel an included buy                                                                                                    | may also have such other                                                                                                    |                                                                                                    |
| en lle Ti      | Of the Hais Michael                                                                                                    | supplies which do not                                                                                                    | This can be viewed at 360 Degree                                                                                                    |
| MINAS          | initational interaction                                                                                                    | require generation of a                                                                                                    | Profile of taxpayer available on the                                                                                                    |
| No CY SE       | (TEO - dua à compresso)                                                                                                    | way bills such as supply                                                                                                    | officer's login on Meghalaya                                                                                                    |
| illing bit     | HILL CISTING Scien                                                                                                    | of services or supplies as                                                                                                    | taxportal 1.e.,                                                                                                    |
| B.             | Select Financial Ye                                                                                                    | or services of supplies as                                                                                                    | Meghalayatax.gov.in.                                                                                                    |
|                | Section Anno HOHRS                                                                                                    | of mile 129 etc                                                                                                    | Proper Officers can fetch this                                                                                                    |
|                | 4 ×                                                                                                    | Therefore a way hills                                                                                                    | profile after login in Meghalaya                                                                                                    |
| and the second | the lotter of the set                                                                                                    | approximation of the second second se | tax                                                                                                    |
|                | The second second second second second second second second second second second second second second second s                                                                                                    | made has the                                                                                                    | portal→MIS→Dashboard→GST                                                                                                    |
|                | barrielle barriel                                                                                                    | made by the registered                                                                                                    | Dashboard→Taxpayer 360.                                                                                                    |
| R Same         | and states and states                                                                                                    | person. However, in table                                                                                                    | all to braiting a brait                                                                                                    |
|                |                                                                                                    | 3.1 of FORM GSTR-3B,                                                                                                    | avail off a shipping a                                                                                                    |
|                |                                                                                                    | the registered person is                                                                                                    | ton filed their                                                                                                    |
|                | amport of the self of the                                                                                                    | required to declare details                                                                                                    | survey He-STE-3                                                                                                    |
|                | and the second second se | of all outward supplies                                                                                                    | the state of the second second s |

(14

|    |                                                                                                    | And the party water and the                                                                                                    |                                                                                                    |
|----|----------------------------------------------------------------------------------------------------|----------------------------------------------------------------------------------------------------|----------------------------------------------------------------------------------------------------|
|    |                                                                                                    | Accordingly, liability<br>declared in table 3.1 (a)<br>and (b) of <b>FORMGSTR-</b><br><b>3B</b> should not be less<br>than tax liability as<br>declared in the e-way<br>bills.                                                                                                    |                                                                                                    |
| 7. | Claim of ITC in<br>respect of supplies<br>from taxpayers<br>whose registrations<br>have been cancelled<br>retrospectively.                     | In case of retrospective<br>cancellation of<br>registration of a supplier,<br>the recipient is not<br>entitled to claim ITC in<br>respect of invoices or<br>debit notes issued after<br>the effective date of<br>cancellation of the<br>registration. Effective<br>date of cancellation of<br>registrations of the<br>suppliers, if any, is made<br>available in Table 3 /<br>Column 20 of FORM<br>GSTR-2A. Accordingly,<br>it may be verified<br>whether the registered<br>person has availed ITC<br>in respect of such<br>invoices or debit notes<br>issued by the suppliers<br>after the effective date of<br>cancellation of their<br>registrations. | GSTR-3B can be viewed by the PO<br>on BO WEB portal after login→<br>Services→Taxpayer<br>Account→Record Search<br>(Returns)→Fill GSTIN→Select<br>Year→Click Search→Click ARN<br>of the respective month.<br>GSTR-2A can be viewed by the PO<br>on BOWEB portal after login in<br>Services→Taxpayer<br>Account→Record Search→Fill<br>GSTIN→Select GSTR-2A in<br>Document Type→Select Return in<br>Related To→Select Year→Click<br>Search→Click Month.<br>Or<br>GSTR-2A can be viewed by the PO<br>after login on PSRM under<br>MeghalayaTax portal.<br>ToDo→MainMenu→GST All India<br>Taxpayer's Information→All India<br>Taxpayer's Information→All India<br>Taxpayer's Information→All India<br>Taxpayer's Information→All India<br>Select Financial Year→ Select<br>Section Name→Click Search. |
| 8. | Ineligible ITC<br>availed in respect of<br>invoices / debit<br>notes issued by the<br>suppliers who have<br>not filed their<br>GSTR-3B returns | Table 3/ Column No 17<br>of FORM GSTR-2A of<br>the registered person<br>contains the details of<br>"GSTR-3B filing status"<br>of the supplier in respect<br>of each invoice / debit                                                                                                    | GSTR-3B can be viewed by the PO<br>on BO WEB portal after login→<br>Services→Taxpayer<br>Account→Record Search<br>(Returns)→Fill GSTIN→Select<br>Year→Click Search→Click ARN<br>of the respective month.                                                                                                    |
|    | for the relevant tax period.                                                                                                    | note received by the registered person. Where                                                                                                    | GSTR-2A can be viewed by the PO<br>on BOWEB portal after login in                                                                                                    |

|                                                                                                    | •                                                                                                    |                                                                                                    |
|----------------------------------------------------------------------------------------------------|----------------------------------------------------------------------------------------------------|----------------------------------------------------------------------------------------------------|
|                                                                                                    | the said status is "No", it<br>indicates the supplier has<br>furnished invoice details<br>in his FORM GSTR-1,<br>but has not furnished the<br>return in FORM GSTR-<br>3B for the corresponding<br>tax period. The<br>availment of ITC in<br>respect of such invoices<br>/ debit notes may be<br>checked.                                                                                                    | Services→Taxpayer<br>Account→Record Search→Fill<br>GSTIN→Select GSTR-2A in<br>Document Type→Select Return in<br>Related To→Select Year→Click<br>Search→Click Month.<br>Or<br>GSTR-2A can be viewed by the PO<br>after login on PSRM under<br>MeghalayaTax portal.<br>ToDo→MainMenu→GST All India<br>Taxpayer's Information→All India<br>Taxpayer's Information→All India<br>Taxpayer's Info - GSTR2A View→<br>Fill GSTIN→ Select Month→<br>Select Financial Year→ Select<br>Section Name→Click Search. |
| 9. Whether GSTR-3B<br>of a tax period is<br>filed after the last<br>date of availment of<br>ITC in respect of<br>any invoice / debit<br>note as per section<br>16(4). In such cases,<br>no ITC shall be<br>availed in the<br>return. | Sub-section (4) of section<br>16 of MGST Act<br>provides for availment of<br>ITC only till the due date<br>of furnishing of FORM<br>GSTR-3B for the month<br>of September following<br>the end of FY to which<br>such ITC pertains or<br>furnishing of relevant<br>Annual Return,<br>whichever is earlier.<br>Accordingly, if any<br>return in FORM GSTR-<br>3B is furnished after such<br>time by the registered<br>person under scrutiny,<br>any ITC availed therein<br>is inadmissible.<br>It may also be noted that<br><i>vide</i> proviso to sub-<br>section (4) of section 16,<br>for FY 2017-18,<br>availment of ITC was<br>allowed beyond the due | GSTR-1 and GSTR-3B can be<br>viewed by the PO on BO WEB<br>portal after login→<br>Services→Taxpayer<br>Account→Record Search<br>(Returns)→Fill GSTIN→Select<br>Year→Click Search→Click ARN<br>of the respective month.                                                                                                    |

(15

|                                                                                                    | his felt at such ben site                                                                                                    | 1                                                                                                    |
|----------------------------------------------------------------------------------------------------|----------------------------------------------------------------------------------------------------|----------------------------------------------------------------------------------------------------|
|                                                                                                    | date of furnishing of<br>return for the month of<br>September, 2018 till the<br>due date of furnishing of<br>the return in FORM<br>GSTR-3B for the month<br>of March, 2019 subject to<br>the condition that the<br>details of the said<br>invoices / debit notes<br>should have been<br>furnished by the suppliers<br>in their FORM GSTR-1<br>till the due date of<br>furnishing of FORM<br>GSTR-1 for the month of<br>March, 2019. |                                                                                                    |
| 10. ITC availed in<br>respect of "Import<br>of goods" in Table<br>4(A)(1) of FORM<br>GSTR-3B may be<br>verified with<br>corresponding<br>details in Table 10<br>and Table 11 of<br>FORM GSTR-2A. | Wherever required, the details of such imports may also be cross verified from ICEGATE portal.                                                                                                    | GSTR-3B can be viewed by the PO<br>on BO WEB portal after login→<br>Services→Taxpayer<br>Account→Record Search<br>(Returns)→Fill GSTIN→Select<br>Year→Click Search→Click ARN of<br>the respective month.<br>GSTR-2A can be viewed by the PO<br>on BOWEB portal after login in<br>Services→Taxpayer<br>Account→Record Search→Fill<br>GSTIN→Select GSTR-2A in<br>Document Type→Select Return in<br>Related To→Select Year→Click<br>Search→Click Month.<br>Or<br>GSTR-2A can be viewed by the PC<br>after login on PSRM under<br>MeghalayaTax portal.<br>ToDo→MainMenu→GST All India<br>Taxpayer's Information→All India<br>Taxpayer's Information→All India<br>Taxpayer's Information→All India<br>Taxpayer's Select Month→ Select<br>Financial Year→ Select Section<br>Name→Click Search. |

|     | nutr un etsenig Se har<br>1 Shei a Coller verse<br>regtel Sector erminish in                  | indo payment voluno-dy<br>te to any una resulte to<br>totek (LST UNC 0), a<br>hall to canced by the<br>opticatio totema totticy<br>as term discharded by the<br>resident                                                                                                    | The details of ITC availed on<br>import of goods can be verified by<br>entering details of Bill of Entry on<br>ICEGATE portal. The URL for the<br>same is<br>https://enquiry.icegate.gov.in/<br>enquiryatices/beTrackIces<br>"ICEGATE - Bill Of Entry At ICES"                                                                                                    |
|-----|-----------------------------------------------------------------------------------------------|----------------------------------------------------------------------------------------------------|----------------------------------------------------------------------------------------------------|
| 11. | WhethertheregisteredpersonhasmadereversalsofITCinaccordancewith                               | Rule 42 of the MGST<br>Rules provides for<br>manner of determination<br>of input tax credit in<br>respect of inputs or input                                                                                                    | GSTR-3B can be viewed by the POon BO WEB portal after login→Services→TaxpayerAccount→RecordSearch(Returns)→FillGSTIN→Select                                                                                                    |
|     | provisions of rule<br>42 and rule 43 of the<br>MGST Rules.                                    | services and reversal<br>thereof. Rule 43 of<br>MGST Rules provides<br>for manner of<br>determination of input<br>tax credit in respect of<br>capital goods and<br>reversal thereof in certain                                                                                                    | Year→Click Search→Click ARN<br>of the respective month.                                                                                                    |
|     |                                                                                               | cases. The registered<br>person avails ITC in table<br>4(A) of FORM GSTR-<br>3B and reverses in Table<br>4(B). It may be verified<br>whether requisite<br>reversals have actually<br>been made by the said<br>registered person.                                                                                     | 14. Filing of GSTR-9<br>and GSTR-9C by<br>the digital<br>shipping 283.                                                                                                    |
| 12. | Whether the<br>registered person<br>has paid interest<br>liability in terms of<br>section 50. | As per section 50 of the<br>MGST Act a registered<br>person is required to pay<br>interest on delayed<br>payment of tax. It may be<br>verified whether interest<br>payable as per the<br>provisions of section 50 of<br>the MGST Act has<br>actually been paid by the<br>registeredperson.<br>Where the taxpayer has | It may be noted that proviso to Sub<br>section (1) of Section 50 states that<br>the interest on tax is payable in<br>respect of supplies made during a<br>tax period and declared in the return<br>for the said period furnished after<br>the due date in accordance with the<br>provisions of section 39, except<br>where such return is furnished after<br>commencement of any proceedings<br>under section 73 or section 74 in<br>respect of the said period. interest |

(16

|                                                 |                                                                                                    |                                                                                                    | 1 11 11 11 1 1                                                                                                    |
|-------------------------------------------------|----------------------------------------------------------------------------------------------------|----------------------------------------------------------------------------------------------------|----------------------------------------------------------------------------------------------------|
| anijese<br>Tolan<br>Ali San<br>Ali San<br>Tolan | report of grant con be<br>report of grant of her<br>Charles parted the<br>free<br>drawners of the contract<br>states to state the charles | made payment voluntarily<br>or by any other reasons in<br><b>FORM GST DRC-03</b> , it<br>shall be ensured by the<br>Proper Officer that the<br>applicable interest liability<br>has been discharged by the<br>taxpayer.                                                                                                    | shall be payable on that portion of<br>the tax which is paid by debiting<br>the electronic cash ledger.                                                                                                    |
| 13.                                             | Whether the<br>registered person<br>has paid late fee in<br>terms of section 47<br>in respect of<br>returns/statements.                   | As per section 47 of the<br>MGST Act, 2017 a<br>registered person is<br>required to pay late fee<br>for delayed filing of<br>returns / statements under<br>the Act. It may be<br>verified whether late fee<br>payable as per the<br>provisions of section 47<br>of the MGST Act has<br>actually been paid by the<br>registered person. | Anter and portant<br>alternation for the<br>off of the contract<br>alternation of the<br>alternation of the<br>alternation |
| 14.                                             | Filing of GSTR-9<br>and GSTR-9C by<br>the eligible<br>taxpayers.                                                                          | It shall be ensured by the<br>Proper Officers that the<br>taxpayers liable to file<br>GSTR-9 and GSTR-9C<br>have filed their returns<br>and if not filed then late<br>fee shall be recovered.                                                                                                    |                                                                                                    |
| 15.                                             | Verification of<br>transitional credit.                                                                                                   | Transitional credit<br>claimed by the taxpayers<br>shall be verified by the<br>Proper Officer.<br>Any taxpayer who has<br>not filed HVAT return<br>for last quarter of 2016-<br>17 and first quarter of<br>2017-18 but claimed<br>transitional credit in<br>TRAN-1.<br>Closing balance in<br>HVAT R-1 and R-2 is                       | 12 Whether the<br>registreed person<br>has paid laterent<br>termin 500                                                                                                    |

| 16. | Scrutiny of<br>Composition<br>Taxpayers                      | claimed in TRAN-1.<br>Taxpayers opted for<br>composition but showing<br>turnover more than 1.5<br>Cr. |        |
|-----|--------------------------------------------------------------|----------------------------------------------------------------------------------------------------|--------|
| 17. | Any other Parameter<br>that the proper officer<br>deems fit. | > Scrutiny of Returns                                                                                 | - FAOs |

permeters or soc-meter on his? het own metical, then I'm Others can

state in particular to the COLD size Colline portal, instruments (or Strategies and the

Where the exploration dustished by the registered person is found to be articlation, the Tau Official result to issue order of accepting of right against concelusized and if it is notificated by the Tax Official casy proceed to determine the tax and other dust of give reconstructed by one

# <u>Annexure No-2</u> <u>FAO's (Scrutiny of Returns)</u> <u>(As provided by GSTN)</u>

# FAQs > Scrutiny of Returns

1. I am not getting Scrutiny of Returns link in my Dashboard. Why?

You may not have been assigned the role of Adjudicating Authority by the State Admin. Request your State Admin to allocate you the role of Adjudicating Authority. Once the role is assigned, you will be allocated Scrutiny of Returns link for further action.

# 2. When do a Tax Official need to conduct Scrutiny of Returns?

In case, any discrepancy is found in return furnished by registered person on the basis of risk parameters or suo-moto on his / her own motion, then Tax Official can issue a notice informing the user of such discrepancies and seek clarification from that person.

Registered person may either accept such discrepancies and pay tax, interest and penalty amount arising from such discrepancies and inform the same to the Tax Official or furnish an explanation for the identified discrepancy.

Where the explanation furnished by the registered person is found to be satisfactory, the Tax Official needs to issue order of acceptance of reply against notice issued and if it is not acceptable, then Tax Official may proceed to determine the tax and other dues or may recommend the case to Audit/ Specialaudit/ Enforcement wing.

# 3. From where can I issue notice to the taxpayers?

After logging in to the GST Back Office portal, navigate to Statutory Functions > Assessment/Adjudication > Scrutiny of Returns > Case Detail > NOTICES option.

# 4. From where can I view the reply filed by the taxpayers?

After logging in to the GST Back Office portal, navigate to Statutory Functions > Assessment/Adjudication > Scrutiny of Returns > Case Detail > REPLIES option.

## 5. From where can I recommend the case to other modules?

After logging in to the GST Back Office portal, navigate to Statutory Functions > Assessment/Adjudication > Scrutiny of Returns > Case Detail > RECOMMEND option.

# 6. When can I recommended a case to other modules?

In case, reply to notice given by the taxpayer is not satisfactory, you can recommend to initiate proceedings u/s 73/74 for determination of tax or recommend to initiate action under Audit/ Special Audit/Enforcement u/s 65/66/67.

## 7. From where can I issue orders to the taxpayers?

After logging in to the GST Back Office portal, navigate to Statutory Functions > Assessment/Adjudication > Scrutiny of Returns > Case Detail > ORDERS option.

8. What will happen once "Drop Proceedings" order is issued?

In case, reply to notice given by the taxpayer is satisfactory, you can issue the "Drop Proceedings" order.

Once the "Drop Proceedings" order is issued, status of the case is updated to "Order for dropping proceedings issued". Also, system sends an intimation to the taxpayer via email and SMS, and makesthis order available on the Taxpayer's dashboard.

9. From where can I add additional documents related to Case ID?

After logging in to the GST Back Office portal, navigate to Statutory Functions > Assessment/Adjudication > Scrutiny of Returns > Case Detail > REFERENCES option.

10. Does a taxpayer get any intimation about the notice or order issued to them?

Taxpayer will get intimation about all notices and orders issued to him/her though SMS and e-mail.

#### 11. By when can a taxpayer reply to notice issued to them?

The taxpayer need to reply within 30 days from the date of service of notice issued u/s 61 to furnishexplanation or request for extension.

12. What needs to be done in case reply to notice given by the taxpayer is not satisfactory?

In case, reply to notice given by the taxpayer is not satisfactory, you need to recommend to initiate proceedings u/s 73/74 for determination of tax or recommend to initiate action under Audit/ Special Audit/Enforcement u/s 65/66/67. Once it's recommended, then:

• Internal Reference Number (ARN/Case id) will get generated

• The work item (ARN/Case id) will appear in pending list under "Determination of Tax" under Assessment & Adjudication module or will appear under work item list under Audit/ Special Audit/Enforcement modules to initiate action

- Internal status will be "Recommended for action u/s 73/74" or "Recommended for audit u/s 65" or "Recommended for special audit u/s 66" or "Recommended for enforcement/survey u/s 67"
  - Status of RFN taxpayer will remain ,,Reply furnished, pending for order"

# 13. What are the various statuses for Scrutiny of Returns?

Various statuses for Scrutiny of Returns updated automatically by GST Portal are:

- 1. Pending for Action by tax officer: Status of ARN of return under work item of A/A for scrutiny
- 2. Closed: On removing the item from "List of Return under Scrutiny"
- 3. Pending for reply by taxpayer: Status of ARN/Case id and RFN upon issue of notice
- 4. Reply furnished: Pending for order by tax officer: Status of ARN/ Case id and RFN upon submission ofreply

5. Reply not furnished, pending for order: Status of ARN/ Case id and RFN, if person does not attend PH/furnish explanation on date specified in SCN or Extended date

6. Order for dropping proceedings issued: Status of ARN/ Case id and RFN upon dropping theproceedings

7. Recommended for action u/s 73: Status of ARN/ Case id upon initiating proceedings u/s 73 forDetermination of Tax

8. Recommended for action u/s 74: Status of ARN/ Case id upon initiating proceedings u/s 74 forDetermination of Tax

19

- 9. Recommended for Audit u/s 65: Status of ARN/ Case id upon recommended the case to Audit
- 10. Recommended for Special Audit u/s 66: Status of ARN/ Case id upon recommended the case to Special Audit

11. Recommended for Survey/ Inspection u/s 67: Status of ARN/ Case id upon Recommended the caseunder Enforcement

12. Pending for order by tax officer: Status of ARN/ Case id and RFN, in case, no reply submitted againstnotice within time specified or extended time

14. Do I need to upload details of receipt of order sent by post to the taxpayer?

Tax Officer needs to update the details of receipt of order sent by post to the taxpayer in "Reference folder i.e. date of delivery and upload the receipt related to post on the GST portal.

15. What is the difference between Communication and References tab?

Communication tab is used to upload documents which have been used to communicate to taxpayer offline. References tab is used to upload additional documents or communication related to the case.

# Scrutiny of Returns

# How can I conduct procedure of scrutiny of Returns against the taxpayer?

To conduct procedure of scrutiny of Returns u/s 61 and proceed to determine tax & other dues u/s 73 or74, or to recommend for initiating action u/s 65, 66 or 67 against the taxpayer, in the role of Adjudicating Authority, perform following steps:

A. Initiate Suo Moto or Search for ARN

A (1). Initiate Suo Moto Proceeding

A (2). Search for an already-created ARN/Case ID

B. Take action using NOTICES tab of Case Details screen:

- B (1). Issue/View Notice
- B (2). <u>Reminder</u>
- B (3). Adjournment
C. Take action using REPLIES tab of Case Details screen: View replies filed by the taxpayer

- D. Take action using ORDERS tab of Case Details screen: Drop Proceedings
- E. Take action using **REFERENCES** tab of Case Details screen:
  - E(1). Upload Communication
  - E (2). References related to the case
- F. Take action using **RECOMMEND** tab of Case Details screen: Add Recommendation

A (1). Initiate Suo-Moto Proceedings for Scrutiny of Returns

- 1. Access the GST Back Office Portal for tax officials.
- 2. Login using your valid credentials. The Home page is displayed.
- 3. Navigate to Statutory Functions > Assessment/Adjudication > Scrutiny of Returns option.

| Dashboard Services - Help - Grievances Refund - St                 | atutory Functions •                   |
|--------------------------------------------------------------------|---------------------------------------|
| Assessment/Adjudication Demand and Collection Register Quick Links | My Tasks Cause List Recovery          |
| Determination of tax(Fraud/Other)-DRC07                            | Intimation of Voluntary Payment       |
| General Penalty                                                    | Assessment of unregistered persons    |
| Assessment of Non-filers of Returns                                | Determination of tax(Fraud/Other)     |
| Rectification of Orders                                            | Summary Assessment                    |
| Provisional Attachment                                             | Restoration of Provisional Attachment |
| Tax collected but not deposited                                    | Scrutiny of Returns                   |
| Provisional Assessment                                             | Recommendations                       |

4. The Scrutiny of Returns page is displayed.

| shboard Scrutiny of returns Case Deta | il           | Q Engl              |
|---------------------------------------|--------------|---------------------|
| Search                                |              | SUO MOTO PROCEEDING |
| 1 A A                                 |              |                     |
| ARN                                   | GSTIN        |                     |
|                                       | friter GSTIT |                     |
| Status                                | From Date    | To Date             |
| Select                                | * ED/MB/YYYY | 🕮 DO/MM/YYYY , 👹    |

5. Click the SUO MOTO PROCEEDING button.

| ashboard Scrutiny of returns Case De | tail                                |     |           | Q Eng        |
|--------------------------------------|-------------------------------------|-----|-----------|--------------|
| Search                               |                                     |     | SUO MOT   | 0 PROCEEDING |
| ARN                                  | GSTIN                               |     |           |              |
| Enter ARN                            | Enter CST2R                         |     |           |              |
| Status                               | From Date                           |     | To Date   |              |
| Select                               | <ul> <li>-OE\/MMA/Y/2011</li> </ul> | tr. | OC/HMPYYY | 60           |

6. The Suo Moto page is displayed. The "Proceeding Type" field gets auto -populated.

| ashboard Scrutiny of returns Suo Moto |                            |                    |      | O English |
|---------------------------------------|----------------------------|--------------------|------|-----------|
| Proceeding Type*                      | GSTIN/UIN/Temporar         | y Id* Financial Ye | ear* |           |
| Scrutiny of returns                   | Enter (SSTIN               | GO Select          | *    |           |
|                                       | Tax Period*                | -                  |      |           |
| From                                  |                            | То                 |      |           |
| Select . • Select                     | <ul> <li>Select</li> </ul> | * Select           | •    |           |
|                                       |                            |                    |      |           |
|                                       |                            |                    | BACK |           |

7. Enter the GSTIN or UIN or Temporary Id of the taxpayer.

8. Click the GO button. This will enable the CREATE button.

9. Select the Financial Year from the drop-down list.

10. Select the Tax Period from the **From** and **To** drop-down lists for the period for which you want toinitiate scrutiny of returns.

11. Click the **CREATE** button.

| Proceeding Typ   | e"                                                                                                    |                                | GST    | N/UIN/Tempo                                    | rary Id•                          | Financial Y | 'ear*              |  |
|------------------|----------------------------------------------------------------------------------------------------|--------------------------------|--------|------------------------------------------------|-----------------------------------|-------------|--------------------|--|
| Scrutiny of retu | smu                                                                                                    |                                | 18/    | AJJPA1572E7ZE                                  | GO                                | Select      | •                  |  |
|                  |                                                                                                    |                                | Tax Pe | eriod *                                        |                                   |             |                    |  |
|                  | Fro                                                                                                    | m                              |        |                                                | То                                |             | -                  |  |
| Select           | ۲                                                                                                    | Select                         | ۲      | Select                                         | •                                 | Select      | •                  |  |
| L                | and the second second second second second second second second second second second second second second second | ne des a sint d'anno de a un d |        | and all an an an an an an an an an an an an an | Charles and an America Science of |             | Arry Arrestore man |  |

12. A success message is displayed. Click CONTINUE.

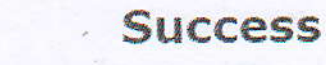

ARN/Case Id: AD181018000044P has been generated successfully

CONTINUE

13. Scrutiny of Returns Case Detail page is displayed. From this page, you can initiate proceedings for Scrutiny of Returns by operating on the tabs provided at the left-hand sideof the page: NOTICES, REPLIES, ORDERS, REFERENCES and RECOMMEND.

| ashboard Scrubiny of returns Cas                      | e Detail                                  |                                                 | Q Englis                                    |
|-------------------------------------------------------|-------------------------------------------|-------------------------------------------------|---------------------------------------------|
| ARN/Case Id<br>AD181018000044P                        | GSTIN/UIN/Temporary Id<br>18AJIPA1572E72E | Date of Application/Case Creation<br>22/10/2018 | Status<br>Pending for action by tax officer |
|                                                       | ALC: NOT                                  |                                                 |                                             |
| NOTICES ADD NO                                        | JUNCE -                                   |                                                 |                                             |
| REPLIES Type                                          | Reference Number Takue                    | Date Due Date to Reply/PH                       | Section Attachmonts                         |
| REPLIES Type<br>ORDERS                                | Reference Number Toour                    | Date Due Date to Repty/PH<br>No Records Found   | Section Attachments                         |
| NOTICES ADD W<br>REPLIES Type<br>ORDERS<br>REFERENCES | Reference Number Issue                    | Dote Date to Repty/PH<br>No Records Found       | Section Attachments                         |

Or, you can also search the Scrutiny of Returns application page by either searching for the ARN(Application Reference Number)/GSTIN/Status/Period by navigating to Statutory Functions > Assessment/Adjudication > Scrutiny of Returns option.

A (2). Go to Scrutiny of Returns application page by searching for the ARN (Application Reference Number)/GSTIN/Status/Period

- 1. Access the GST Back Office Portal for tax officials.
- 2. Login using your valid credentials. The Home page is displayed.
- 3. Navigate to Statutory Functions > Assessment/Adjudication > Scrutiny of Returns option.

| Dashboard Services - Help - Grievances Refund - S                  | Statutory Functions -                 |
|--------------------------------------------------------------------|---------------------------------------|
| Assessment/Adjudication Demand and Collection Register Quick Links | My Tasks Cause List Recovery          |
| Determination of tax(Fraud/Other)-DRC07                            | Intimation of Voluntary Payment       |
| General Penalty                                                    | Assessment of unregistered persons    |
| Assessment of Non-filers of Returns                                | Determination of tax(Fraud/Other)     |
| Rectification of Orders                                            | Summary Assessment                    |
| Provisional Attachment                                             | Restoration of Provisional Attachment |
| Tax collected but not deposited                                    | Scrutiny of Returns                   |
| Provisional Assessment                                             | Recommendations                       |

4. Search page is displayed.

| ashboard Scrutiny of retu | urns Case Det | lie                           |                    |            | 📿 Engli:      |
|---------------------------|---------------|-------------------------------|--------------------|------------|---------------|
| Search                    |               |                               |                    | SUO MOT    | TO PROCEEDING |
| ARN                       |               | GSTIN                         | A Burtherson and a |            |               |
| Enter age                 |               | Efter 687IB                   |                    |            |               |
| Status                    |               | From Date                     | - THE DE CI ID     | To Date    |               |
| Select                    |               | <ul> <li>DENNATION</li> </ul> |                    | DO AME CON | <b>1</b>      |
|                           |               |                               |                    |            | SEARCH        |

5. Choose any one of the four displayed fields as your search criteria and enter the required information:

### ARN, GSTIN, Status or Period From and Period To Date.

Note: You must enter data in at least one field to proceed.

| Status                               | Fi             |
|--------------------------------------|----------------|
| Select                               | T              |
| Select                               | and the second |
| Pending for action by tax officer    |                |
| Pending for reply by taxpayer        |                |
| Order for dropping proceedings issue | ed             |
| Recommended for Audit u/s 65         |                |
| Recommended for Special Audit u/s    | 66             |
| Recommended for Survey/ Inspectio    | m u/s 67       |
| Recommended for action u/s 73        |                |
| Recommended for action u/s 74        | denite Con     |
| Reminder No. 1 issued                |                |
| Reminder No. 2 issued                |                |
| Reminder No. 3 issued                |                |
| Reply furnished, Pending for order b | y tax officer  |
| Reply not furnished, pending for ord | ler            |

## 6. Click the **SEARCH** button.

| Search    |             |          | SUO MOT    | O PROCEEDING |
|-----------|-------------|----------|------------|--------------|
| ARN       | GSTIN       |          |            |              |
| Enter ARN | Enter GSTIN |          |            |              |
| Status    | From Date   |          | To Date    |              |
| Select .  | • DEVAMONY  | <b>1</b> | DD/MMPYYYY | 8            |

Based on your search criteria, the required ARN(s) gets displayed. Click the ARN hyperlink of the caseyou want to act on.

| hboard Scrutiny of return                                                                                                    | ns Case Detail                               |                                       |                        |                         | Q Engli  |
|----------------------------------------------------------------------------------------------------|----------------------------------------------|---------------------------------------|------------------------|-------------------------|----------|
| Search                                                                                                    |                                              |                                       |                        | SUO MOTO PR             | OCEEDING |
| ARN<br>AD181018000044P                                                                                                    | 1. N. 1. 1. 1. 1. 1. 1. 1. 1. 1. 1. 1. 1. 1. | GSTIN<br>Enter OSTIN                  |                        |                         |          |
| Status                                                                                                    |                                              | From Date                             | To D                   | ate                     |          |
| Select                                                                                                    | •                                            | 000000 m/m                            | <u>20</u> 00           | іммузуну ,              | 8        |
|                                                                                                    |                                              |                                       |                        |                         | SEARCH   |
| O All existing ARNs/Case                                                                                                    | IDs for a particular GST                     | IN are shown below. You can take acti | on by selecting any pa | rticular ARNs/Case IDs. |          |
|                                                                                                    | ü                                            | st of Application/Case Reference I    | tumbers (ARNs)         |                         |          |
|                                                                                                    | CETIN -                                      | Applicant Name -                      | Date Of Filing a       | Statue -                | -4-      |
| ARIN                                                                                                    | GSTIN -                                      | Applicant Name -                      | Date of Filling -      | 518(65 -                |          |
| Providence in the second second |                                              |                                       |                        |                         |          |

7. Scrutiny of Returns Case Detail page is displayed. From this page, you can initiate proceedings forScrutiny of Returns by operating on the tabs provided at the left -hand side of the page: NOTICES, REPLIES, ORDERS, REFERENCES and RECOMMEND.

Dashboard Scrutiny of returns Case Detail

| ARN/Case Id<br>AD181018000044P | GSTIN/UIN/Temporary Id<br>18AJIPA1572E72E | Date of Application/Case Creation<br>22/10/2018 | Status<br>Pending for action by tax office |
|--------------------------------|-------------------------------------------|-------------------------------------------------|--------------------------------------------|
| NOTICES ADD NOT                | ICE -                                     |                                                 |                                            |
| REPLIES Type                   | Reference Number Issue                    | Date Due Date to Reply/PH                       | Section Attachments                        |
| ORDERS                         |                                           | No Records Found                                |                                            |
| REFERENCES                     |                                           |                                                 |                                            |
| RECOMMEND                      |                                           |                                                 |                                            |
|                                |                                           |                                                 |                                            |
|                                |                                           |                                                 |                                            |
| 1                              |                                           |                                                 |                                            |
| 1). Issue Notice               |                                           |                                                 |                                            |

Q English

To issue notice for information to the taxpayer, perform following steps:

1. On the **Case Detail** page of that particular taxpayer, select the **NOTICES** tab if it is not selected bydefault. This tab displays all the Notices/Reminder/Adjournment issued against the case created.

2. Click ADD NOTICE to open the drop-down list and select NOITCE.

| shboard Scrutiny of r       | eturns Case Deta |                                           |                                                 | Q Eng                                                                                                    |
|-----------------------------|------------------|-------------------------------------------|-------------------------------------------------|----------------------------------------------------------------------------------------------------|
| ARN/Case I:<br>AD1810180000 | d<br>044P        | GSTIN/UIN/Temporary Id<br>18AJIPA1572E7ZE | Date of Application/Case Creation<br>22/10/2018 | Status<br>Pending for action by tax office                                                                                                    |
| NOTICES                     | ADD NOTICE -     |                                           |                                                 | conjoido celo peo                                                                                                    |
| REPLIES                     | REMINDER         | erence flumber Issue                      | Date Due Date to Reply/PH                       | Section Attachments                                                                                                    |
| ORDERS                      | NOTICE           |                                           | No Records Found                                | nning ananinanananggunanin sarangan saga naging saga naging saga naging saga naging saga naging saga naging sa<br>Naging saga naging saga naging saga naging saga naging saga naging saga naging saga naging saga naging saga nagi |
| REFERENCES                  | ADJOURNMENT      |                                           |                                                 |                                                                                                    |
| RECOMMEND                   |                  | 1                                         |                                                 |                                                                                                    |

Note: On this page, the NOTICES tab is selected by default.

## The NOTICE page is displayed.

| ARN/Case<br>AD18101800 | Id GSTIN/U<br>10044P 18AJI                        | IN/Temporary Id<br>IPA1572E7ZE | Date of Applicati<br>22/10              | on/Case Creation<br>0/2018              | Status<br>Pending for action by tax office |
|------------------------|---------------------------------------------------|--------------------------------|-----------------------------------------|-----------------------------------------|--------------------------------------------|
| NOTICES                |                                                   |                                |                                         |                                         | • indicates mandatory fields               |
| REPLIES                |                                                   |                                |                                         |                                         | MIS Report<br>Tax Liability                |
| ORDERS                 | ÷                                                 |                                | ection Number*                          | R                                       | Tax Return History                         |
| REFERENCES             | Type                                              |                                | May 25 Char                             |                                         | Reference Number                           |
|                        | NOTICE                                            |                                | and a standard                          | G                                       | lenerate Reference Number                  |
| RECOMMEND              | man and Manual                                    |                                | ue Date to Renky®                       |                                         |                                            |
|                        | Financial Year                                    |                                | be multine                              | 14                                      |                                            |
|                        | 2017-2018                                         |                                | DOC MINI CONTRACTOR                     | 1 100                                   |                                            |
|                        |                                                   | all cardina                    | Tax Period                              | •                                       | and the second second second               |
|                        |                                                   | From                           | Contractory Local                       | and the second second                   | То                                         |
|                        | Contraction and the second second                 |                                | an an an an an an an ann an an an an an | ANNA ANN ANN ANN ANN ANN ANN ANN ANN AN |                                            |
|                        | JAN                                               | 2018                           | M4                                      | KR.                                     | 2018                                       |
|                        |                                                   |                                |                                         |                                         |                                            |
|                        | Act/Rules Provisions                              |                                |                                         |                                         |                                            |
|                        | Act/Rules Provisions                              |                                |                                         |                                         |                                            |
|                        | 1000 characters remainin                          | 9                              |                                         |                                         |                                            |
| 1.                     |                                                   |                                |                                         |                                         |                                            |
|                        | Attachments "                                     |                                |                                         |                                         |                                            |
|                        | Choose File No file ch                            | osen.                          |                                         |                                         |                                            |
|                        | Choose File No file ch<br>Of ile with PDF or JPEG | osen<br>format is only slice   | ec                                      |                                         |                                            |

Note: Before issuing the notice, if required, you can also refer to the following hyperlinks provided on the right-side of the page to view various details:

- MIS Reports: Contains all available MIS Reports.
- Tax Liability: Contains details of estimated tax liabilities of current tax period as updated from FORM GSTR-1, 1A and FORM GSTR-2, 2A.
- Tax Return History: Contains details of the returns of the previous tax periods, and also option to view any other return of the defaulter.
- 3. In the Section Number field, enter the section number.
- 4. Click the Generate Reference Number hyperlink. Reference Number field gets autopopulated.
- 5. Select the Due Date to reply using the calendar.

6. In the Acts/ Rules Provisions field, enter the act or rule provision.

7. Click **Choose File** to upload the document(s) from your machine that state the reasons of issuing notice.

8. Click **PREVIEW** and a system-generated draft notice of additional information gets downloaded into your machine as displayed.

| Deshboard Scrutiny of  | f returns Case Detail |                                         |                                                                                                    |                           | Q Englis                                                                                |
|------------------------|-----------------------|-----------------------------------------|----------------------------------------------------------------------------------------------------|---------------------------|-----------------------------------------------------------------------------------------|
| ARN/Case<br>AD18101800 | Id GS<br>00044P       | TIN/UIN/Temporary Id<br>18AJIPA1572E7ZE | Date of Applicatio<br>22/10                                                                                     | n/Case Creation<br>/ 2018 | Status<br>Pending for action by tax officer                                             |
| NOTICES                |                       |                                         |                                                                                                    |                           |                                                                                         |
| REPLIES                |                       |                                         |                                                                                                    |                           | <ul> <li>Indicates mandatory fields</li> <li>MIS Report</li> <li>To the base</li> </ul> |
| ORDERS                 | Туре                  |                                         | Section Number*                                                                                                 | 1                         | Tax Return History<br>Reference Number®                                                 |
| REFERENCES             | NOTICE                |                                         | Mar 14 Stat                                                                                                    |                           | Z41610180001139                                                                         |
| RECOMMEND              |                       |                                         | Record of the second second second second second second second second second second second second second second |                           | Senerate Reference Number                                                               |
|                        | Financial Year*       |                                         | Due Date to Reply *                                                                                             |                           |                                                                                         |
|                        | 2017-2018             |                                         | DD MM YWY                                                                                                    | m                         | and the second                                                                          |
|                        | den de la             | 18.73.740 A                             | Tax Period                                                                                                    | 1000000                   |                                                                                         |
|                        |                       | From                                    | And the second second                                                                                           |                           | To                                                                                      |
|                        | JAN                   | 2018                                    | MAR                                                                                                    |                           | 2018                                                                                    |
| 12 1                   |                       |                                         |                                                                                                    |                           |                                                                                         |
| · · ·                  | Act/Rules Provisio    | ns                                      |                                                                                                    |                           |                                                                                         |
|                        | SCUR JAS PRIVISION    |                                         |                                                                                                    |                           |                                                                                         |
|                        | 1000 characters rem   | aining                                  |                                                                                                    |                           |                                                                                         |
|                        | Attachments *         |                                         |                                                                                                    | 1                         |                                                                                         |
|                        | Choose File No fil    | e chosen                                |                                                                                                    |                           |                                                                                         |
|                        | OFile with PDF or J   | PEG format is only allo                 | wed                                                                                                    |                           |                                                                                         |
|                        | OMaximum 4 files      | and 5 MS for each file :                | ellowed                                                                                                    |                           |                                                                                         |
|                        |                       |                                         |                                                                                                    |                           | Internet and a second second second second                                              |
|                        |                       |                                         | 6                                                                                                    | ACK PREVI                 | EW PROCEED                                                                              |

9. Check the system-generated draft notice carefully to rule out any discrepancy.

Form GST ASMT - 10 [See rule 99(1)]

Reference No.:Date: To\_\_\_\_\_ GSTIN: Name : Address :

Tax period - F.Y. -

## Notice for intimating discrepancies in the return after scrutiny

This is to inform that during scrutiny of the return for the tax period referred to above, the following discrepancies have been noticed:

<< text >>

> Signature Name Designation

10. Go back to the notice page. Click PROCEED button.

| ARN/Case Id<br>AD18101800004 | 14p                 | ISTIN/UIN/Temporary Id<br>18AJIPA1572E7ZE | Date of A        | oplication/Case Creation<br>22/10/2018 | Status<br>Pending for action by tax offi |
|------------------------------|---------------------|-------------------------------------------|------------------|----------------------------------------|------------------------------------------|
|                              |                     |                                           |                  |                                        |                                          |
| nces                         |                     |                                           |                  |                                        | •                                        |
| LIES                         |                     |                                           |                  |                                        | VIS Report                               |
|                              |                     |                                           |                  |                                        | Tax Liability                            |
| DERS                         | Type                |                                           | Section Number*  |                                        | Tax Return History<br>Reference Number*  |
| ERENCES                      | NOTICE              |                                           | 61               |                                        | 741810180001147                          |
| OVMEND                       |                     |                                           |                  |                                        | Generate Reference Number                |
| OW MENO                      | Financial Year*     |                                           | Due Date to Reph |                                        |                                          |
|                              | 2017-2019           |                                           | 12-10-2010       |                                        |                                          |
|                              | 2017 2010           |                                           | 20.10.2010       | 624                                    |                                          |
|                              |                     | a second a second                         | Tax P            | eniod                                  |                                          |
|                              | A STATE             | Frees                                     | Service States   |                                        |                                          |
|                              |                     |                                           |                  |                                        |                                          |
|                              | JAN                 | 2018                                      |                  | MAR                                    | 2018                                     |
|                              |                     |                                           |                  |                                        | PARTY DEMOCRATIC                         |
|                              | Act/Rules Provisi   | ons                                       |                  |                                        |                                          |
|                              | Are River Pressure  | and sheet as                              |                  |                                        |                                          |
|                              |                     |                                           |                  |                                        |                                          |
|                              | 1000 characters rer | maining                                   |                  |                                        |                                          |
|                              |                     |                                           |                  |                                        | Voter Vou can diffe th                   |
|                              | Attachments*        |                                           |                  |                                        |                                          |
|                              | Choose File No      | file chosen                               |                  |                                        |                                          |
|                              | N.T.                |                                           |                  |                                        |                                          |
|                              | Dec.odf             |                                           |                  |                                        | Next State                               |
| ·                            |                     |                                           |                  |                                        |                                          |
|                              | OFile with POF or   | DPEG format is only allo                  | wed              |                                        |                                          |
| 1.                           |                     |                                           |                  |                                        |                                          |

## 11. Click ISSUE with DSC.

 Dashboard
 Notice/Reminder/Order
 © English

 ARN
 Date
 GSTIN

 AD181018000044P
 22/10/2018
 18AJIPA1572E7ZE

### Warning

Digital signatures are governed by the provisions of Information Technology Act, 2000 ("IT Act") and rules made thereunder. It is a mode of authenticating electronic records [Section 2(p) of IT Act]. Affixing digital signature on any document herein is deemed to be equivalent to affixing hand written signature/mark on such information/document (Section 5 of IT Act). Fraudulently/Dishonestly making use of any other person's digital signature is a punishable offence under IT Act (Section 65 C). Before attaching your digital signature certificate, please be certain that you wish to authenticate this electronic record.

O Facing problem using DSC? Click here for help

ISSUE WITH DSC

12. The Dashboard page is displayed with the following confirmation message. Click OK.

| Dashboard                                                             |                                                                                |                                                                                                    |                                                                                        | @ English                         |
|-----------------------------------------------------------------------|--------------------------------------------------------------------------------|----------------------------------------------------------------------------------------------------|----------------------------------------------------------------------------------------|-----------------------------------|
|                                                                       |                                                                                |                                                                                                    |                                                                                        |                                   |
| Your DSC has been a<br>mailed to taxpayer a<br>Please take a print, s | attached properly and i<br>and will also be availabl<br>sign manually and serv | notice reference number (RFN) or order refe<br>le on his dashboard. If you want to serve the<br>d. | rence number has been generated. Notice<br>e notice or order by post or through specia | or order will be<br>al messenger, |
| ок                                                                    |                                                                                |                                                                                                    |                                                                                        |                                   |
|                                                                       |                                                                                |                                                                                                    |                                                                                        |                                   |

13. The updated **Case Detail** page is displayed, with the table containing the record of the notice just issued and the **Status** updated to "Pending for final reply by taxpayer". Also, system would send the intimation to the taxpayer via email and SMS, and make this notice available on the Taxpayer's dashboard.

Note: You can click the hyperlinks under Attachments column to view the documents.

| ADD NOTICE -<br>REFLIES ORDERS REFERENCES RECOMMEND ADD NOTICE -  ADD NOTICE -  I sume Date Date Date Date Date Date Date Dat                                                                                                    | ARN/Case Id<br>AD181018000044P | GSTIN/UIN/Temporary I<br>18AJIPA1572E72E | d Date of Applicati<br>22/10 | on/Case Creation<br>/2018 | Status<br>Pending for reply by  | ı taxpayer |
|----------------------------------------------------------------------------------------------------|--------------------------------|------------------------------------------|------------------------------|---------------------------|---------------------------------|------------|
| Type         Nember         Dife         Repry/Fit         Rember         Attractionence           IRDERS         NOTICE         ZA1810180001147         22/10/2018         51         Dec.pdf           IEFERENCES         SR_NOTICE_ZA1810180001147_20181022122950.p         SR_NOTICE_ZA1810180001147_20181022122950.p | ADD NOT                        | ICE +<br>Reference Tasse                 | Due Date to Section          |                           |                                 |            |
|                                                                                                    | REFERENCES                     | Number Date<br>A1610180001147 22/10/2018 | 23/10/2018 61                | SR_NOTICE_ZA18            | Doc.pdf<br>10180001147_20181022 | 122950.pt  |
|                                                                                                    |                                |                                          |                              |                           |                                 |            |

### B (2). Issue a Reminder

To issue a reminder to taxpayer who has neither replied to the SCN within time specified nor attended apersonal hearing, perform following steps:

1. On the **Case Detail** page of that particular taxpayer, select the **NOTICES** tab if it is not selected by default. This tab displays all the notices (*Notice/Reminder/Adjournment*) issued against the case created.

2. Click ADD NOTICE to open the drop-down list and select REMINDER.

| ashaqara - Scrutiny or r  | eturns Case Detai | it.                  |                            |             |                       |                           |                             | Q English            |
|---------------------------|-------------------|----------------------|----------------------------|-------------|-----------------------|---------------------------|-----------------------------|----------------------|
| ARN/Case I<br>AD181018000 | 1<br>044P         | GSTIN/UIN<br>18AJIP/ | /Temporary Id<br>A1572E7ZE | Date        | of Application 22/10  | on/Case Creation<br>/2018 | Stat<br>Pending for rep     | us<br>ly by taxpayer |
| NOTICES                   | ADD NOTICE -      |                      |                            |             |                       |                           |                             |                      |
| REPLIES                   | REMINDER          | arence               | Tesne                      | Due Date to | Section               |                           |                             | 1360 TO 10           |
| ORDERS                    | NOTICE            | (m)(er               |                            | Persylat    | Condent in the second |                           | Atlachments                 |                      |
| REFERENCES                | ADJOURNMENT       | 180001147            | 22/10/2018                 | 23/10/2018  | 61                    | SR_NOTICE_ZA18            | Doc.pdf<br>10180001147_2018 | 1022122950.pdf       |
|                           |                   |                      |                            |             |                       |                           |                             |                      |

## 3. The **REMINDER** page is displayed.

| scrutiny of               | returns Case Detail   |                                       |                                        |                          | Q Engl                              |
|---------------------------|-----------------------|---------------------------------------|----------------------------------------|--------------------------|-------------------------------------|
| ARN/Case I<br>AD181018000 | d GST<br>1044P 1      | IN/UIN/Temporary Id<br>BAJIPA1572E7ZE | Date of Application/Case<br>22/10/2018 | Creation Pend            | Status<br>ing for reply by taxpayer |
| NOTICES                   | Tuna                  |                                       |                                        |                          | • indicates mandstory fields        |
| REPLIES                   | Type                  | Secti                                 | on Number*                             | Reference                | Number*                             |
| ORDERS                    | REMINDER              | olastinon of                          |                                        | Reference<br>Generate Ra | ference Number                      |
| REFERENCES ·              | Due Date to Reply*    | Remi                                  | inder No. *                            |                          |                                     |
| RECOMMEND                 | DDAMENTES             | 節 Se                                  | ect                                    | •                        |                                     |
|                           | Attachments           |                                       |                                        |                          |                                     |
|                           | Choose File   No file | chosen                                | 것은 전 영상                                |                          |                                     |
|                           | OFde with PDF or JP   | EG format is only allowed             |                                        |                          |                                     |
|                           | OMaximum 4 files a    | nd 5 MB for each file allowe          | d                                      |                          |                                     |
|                           |                       |                                       | BACK                                   | PREVIEW                  | PROCEED                             |

- 4. Click the Generate Reference Number hyperlink. Reference Number field gets autopopulated.
- 5. Select the Due Date to reply using the calendar.
- 6. Select the Reminder No. from the drop-down list.

7. Click **Choose File** to upload the document(s) from your machine that state the reasons of issuing notice.

8. Click **PREVIEW** and a system-generated draft notice of reminder gets downloaded into your machineas displayed.

| 10110      | 14                | TIN/UIN/Temporary Id     | Date of Application/Case | Creation Status                              |
|------------|-------------------|--------------------------|--------------------------|----------------------------------------------|
| AD18101800 | 0044P             | 18AJIPA1572E7ZE          | 22/10/2018               | Pending for reply by taxp                    |
| NOTICES    |                   |                          |                          | • indicates mandatory                        |
| REPLIES    | Туре              |                          | Section Number*          | Reference Number*                            |
| ORDERS     | REMINDER          |                          | 51                       | ZA1810180001155<br>Generate Reference Number |
| REFERENCES | Due Date to Reply | , 9                      | Reminder No.*            |                                              |
| RECOMMEND  | 23/10/2018        | 69                       | 1                        |                                              |
|            | Attachments       |                          |                          |                                              |
|            | Choose File No    | file chosen              |                          | ti unu STUPHERIE of                          |
|            | OFile with PDF or | JPEG format is only allo | wed                      |                                              |
|            | OMaximum 4 file   | s and 5 MB for each file | allowed                  |                                              |
|            |                   |                          | BACK                     | PREVIEW PROCEED                              |

9. Check the system-generated draft reminder carefully to rule out any discrepancy.

Office of Deputy Excise & Taxation Commissioner (Sale Tax), Gurugram

Reference No.: 2A1810180001155 To

GSTIN/IO: -Name: Address :

SCN Reference No.: ZA1810180001147

Previous reminder reference no: NA

Reminder

With reference to the show cause notice referred above, neither you have filed any reply, nor you have appeared on the date mentioned in the notice to explain the reasons for the charges mentioned therein.

You are once again requested to furnish the reply by the date mentioned in table below.

You may appear before the undersigned for personnel heating either in person or through authorized representative for representing your case on the date, time and venue, if mentioned in table below.

You are also requested to bring documents mentioned in the attached annexure, if any, relating to case on the date of hearing and other information called therein.

| Sr No. | Description                               | Particulars |
|--------|-------------------------------------------|-------------|
| 7      | Date by which reply has to be submitted   | 23/10/2016  |
| 2      | Date of Personal Hearing                  | Nea         |
| 28.    | Time of Personal Hearing                  | enera.      |
| -4     | Venue where Personal Hearing will be held | and a       |

Segnature Marrie: Designation: Jurisdiction:

10. Go back to the reminder page. Click PROCEED button.

Date: 22/10/2018

Date: 22/10/2018

Dated: NA

Reminder - 1

Haryana GST Returns Scrutiny Manual

|                        |                  |                                          |                                                 | G ch                                   |
|------------------------|------------------|------------------------------------------|-------------------------------------------------|----------------------------------------|
| ARN/Case<br>AD18101800 | e Id (<br>00044P | STIN/UIN/Temporary Id<br>18AJIPA1572E72E | Date of Application/Case Creation<br>22/10/2018 | Status<br>Pending for reply by taxpaye |
| onces                  |                  |                                          |                                                 | • indicates mandatory fiel             |
| EPLIES                 | Туре             | Sect                                     | ion Number*                                     | Reference Number*                      |
| RDERS                  | REMINDER         | 61                                       |                                                 | ZA1810180001155                        |
|                        |                  |                                          |                                                 | Generate Reference Number              |
| EFERENCES              | Due Date to Repl | y* Rem                                   | inder No.*                                      |                                        |
| ECOMMEND               | 23/10/2018       | 1 (1)                                    | •                                               |                                        |
|                        |                  |                                          |                                                 |                                        |
| The second second      | Attachments      |                                          |                                                 |                                        |
|                        | Choose File No   | file chosen                              |                                                 |                                        |
|                        | OFile with PDF o | JPEG format is only allowed              |                                                 |                                        |
|                        | OMaximum 4 file  | s and 5 MB for each file allowe          | d                                               |                                        |

SACK

PREVIEW

### 11. Click ISSUE with DSC.

| Dashboard Notice/Reminder/Order |            |                 | @ English |
|---------------------------------|------------|-----------------|-----------|
| ARN                             | Date       | GSTIN           |           |
| AD181018000044P                 | 22/10/2018 | 18AJIPA1572E7ZE |           |
|                                 |            |                 |           |

# Warning

Digital signatures are governed by the provisions of Information Technology Act, 2000 ("IT Act") and rules made thereunder. It is a mode of authenticating electronic records [Section 2(p) of IT Act]. Affixing digital signature on any document herein is deemed to be equivalent to affixing hand written signature/mark on such information/document (Section 5 of IT Act). Fraudulently/Dishonestly making use of any other person's digital signature is a punishable offence under IT Act (Section 66 C). Before attaching your digital signature certificate, please be certain that you wish to authenticate this electronic record.

O Facing problem using DSC? Click here for help

ISSUE WITH DSC

PROCEED

26

12. The Dashboard page is displayed with the following confirmation message. Click OK.

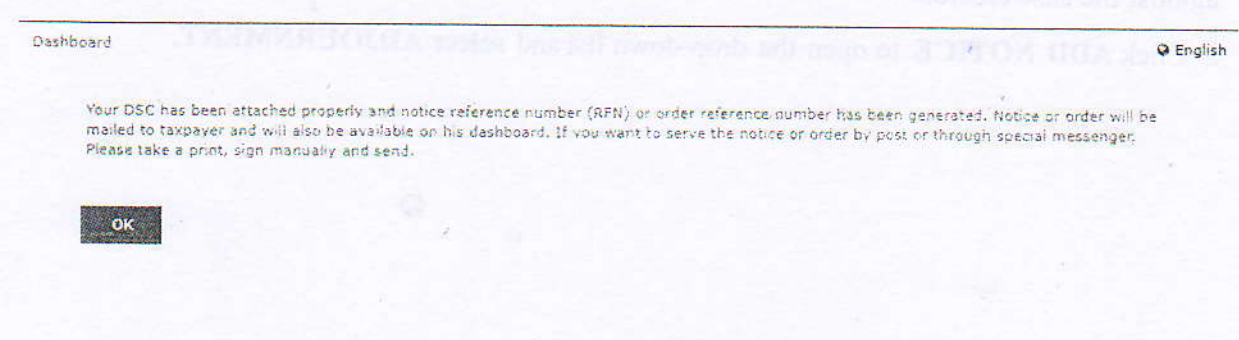

13. The updated **Case Detail** page is displayed, with the table containing the record of the reminder just issued and the **Status** updated to "Reminder No. 1 Issued". Also, system would send the intimation to thetaxpayer via email and SMS, and make this reminder notice available on the Taxpayer's dashboard.

Note:

- . You can issue only three reminders against a particular case.
- You can click the hyperlinks under Attachments column to view the documents.

| ARN/Case Id<br>AD1810180000 | 44P           | GSTIN/UIN/Te<br>18AJIPA15 | mporary Id<br>72E7ZE | Date o                      | f Application<br>22/10/ | n/Case Creation<br>2018                  | Sta<br>Reminder M | ntus<br>No. 1 Issued |
|-----------------------------|---------------|---------------------------|----------------------|-----------------------------|-------------------------|------------------------------------------|-------------------|----------------------|
| NOTICES<br>REPLIES          | ADD NOT       | CE -<br>Reference         | Issue<br>Date        | Due Date<br>to<br>Reply/Pli | Section                 |                                          | Attachments       |                      |
| REFERENCES                  | REMINDER      | ZA1810180001155           | 22/10/2018           | 23/10/2018                  | 51                      | . SR_REMINDER_                           | ZA1810180001155_2 | 20181022123541.p     |
| RECOMMEND                   | NOTICE        | ZA1810180001147           | 22/10/2018           | 23/10/2018                  | 61                      |                                          | Doc.pdf           |                      |
|                             |               |                           |                      |                             |                         | SR_NOTICE_Z                              | A1810180001147_20 | )181022122950.pd     |
|                             | · (Maintaine) | antine and the            | <u>terrestanette</u> |                             | CT HARREN               | an an an an an an an an an an an an an a |                   |                      |
|                             | . · · · ·     |                           |                      |                             |                         |                                          |                   |                      |

## B (3). Issue an Adjournment

To update adjournment details for a taxpayer who has filed an application of extension offline, perform following steps:

1. On the **Case Detail** page of that particular taxpayer, select the **NOTICES** tab if it is not selected by default. This tab displays all the notices (*Notice/Reminder/Adjournment*) issued against the case created.

2. Click ADD NOTICE to open the drop-down list and select ADJOURNMENT.

| shboard Scrutiny of r      | returns Case Det | ail                      |                        |            |                         |                         |                        | Q Eng      |
|----------------------------|------------------|--------------------------|------------------------|------------|-------------------------|-------------------------|------------------------|------------|
| ARN/Case Id<br>AD181018000 | d<br>044P        | GSTIN/UIN/Te<br>18AJIPA1 | emporary Id<br>572E72E | Date o     | of Applicatio<br>22/10/ | n/Case Creation<br>2018 | Status<br>Reminder No. | I Issued   |
| NOTICES                    | ADD NOTICE       | •                        |                        |            |                         |                         |                        |            |
| REPLIES                    | REMINDER         | C. C.                    |                        | Ove Date   |                         |                         |                        | Carlo and  |
| ORDERS                     | NOTICE           | Humber                   | Date                   | Reply/Pil  | Number                  |                         | Attachments            |            |
| REFERENCES                 | ADJOURNMENT      | 10180001155              | 22/10/2018             | 23/10/2018 | 61                      | SR_REMINOER_241         | 810180001155_2018      | 1022123541 |
| RECOMMEND                  | NOTICE ZA        | 1810180001147            | 22/10/2018             | 23/10/2018 | 61                      | -                       | Doc.pdf                |            |
| and the second of          |                  |                          |                        |            |                         | SR_NOTICE_ZA18          | 10180001147_20181      | 22122950.0 |

## 3. The ADJOURNMENT page is displayed.

| Dashboard Scrutiny o   | f returns Case Deta | 1                                         |                                     |                   | @ English                       |
|------------------------|---------------------|-------------------------------------------|-------------------------------------|-------------------|---------------------------------|
| ARN/Case<br>AD18101800 | 1d<br>10044P        | GSTIN/UIN/Temporary Id<br>18AJIPA1572E7ZE | Date of Application/Ca<br>22/10/201 | se Creation<br>18 | Status<br>Reminder No. 1 Issued |
| NOTICES                |                     |                                           |                                     |                   | • indicates mandatory fields    |
| REPLIES                | Туре                | Sec                                       | tion Number*                        | Refere            | ence Number*                    |
| OPDERS                 | ADJOURNMEN          | T 61                                      |                                     | 3.43e)            | erce Number                     |
| Gruena .               |                     |                                           |                                     | Genera            | ate Reference Number            |
| REFERENCES             | Due Date to R       | eply *                                    |                                     |                   |                                 |
| RECOMMEND              | DO MM CON           | <u>81</u>                                 |                                     |                   |                                 |
|                        | Attachment          |                                           |                                     |                   |                                 |
|                        | Choose File         | No file chosen                            |                                     |                   |                                 |
|                        | OFile with PD       | F or JPEG format is only allowed          |                                     |                   |                                 |
|                        | OMaximum 4          | files and 5 MB for each file allow        | ed                                  |                   |                                 |
|                        |                     |                                           | BACK                                | ISSUE             |                                 |

4. Click the Generate Reference Number hyperlink. Reference Number field gets auto-populated.

5. Select the Due Date to reply using the calendar.

6. Click **Choose File** to upload the document(s) from your machine that state the reasons of issuing notice.

7. Click ISSUE button.

| shboard Scrutiny of    | returns Case Detail                 |                                                                                                    | Q Engl                                              |
|------------------------|-------------------------------------|----------------------------------------------------------------------------------------------------|-----------------------------------------------------|
| ARN/Case<br>AD18101800 | Id GSTIN/UIN/Ten<br>0044P 18AJIPA15 | iporary Id Date of Application<br>2E72E 22/10/2                                                                  | /Case Creation Status<br>2018 Reminder No. 1 Issued |
| NOTICES                |                                     |                                                                                                    | <ul> <li>Indicates mandatory fields</li> </ul>      |
| REPLIES                | Туре                                | Section Number*                                                                                                  | Reference Number*                                   |
| ner eice               | ADIOUENMENT                         | 61                                                                                                    | ZA1810180001163                                     |
| ORDERS                 |                                     |                                                                                                    | Generate Reference Number                           |
| REFERENCES             | Due Date to Reply*                  |                                                                                                    |                                                     |
| RECOMMEND              | 24/10/2018                          | 10                                                                                                    |                                                     |
|                        | Attachments                         | and the second second second second second second second second second second second second second second second |                                                     |
|                        | Choose File No file chosen          |                                                                                                    |                                                     |
|                        | OFile with PDF or JPEG format       | is only allowed                                                                                                  |                                                     |
|                        | Ottavimum 4 files and 5 MB fo       | r each file allowed                                                                                              |                                                     |

8. A success message popup is displayed. Click CONTINUE.

# Success

CONTINUE

Your information has been sent successfully.

9. The updated **Case Detail** page is displayed, with the table containing the record of the adjournmentjust issued and the **Status** updated to "Pending for reply by taxpayer". Also, system would send the intimation to the taxpayer via email and SMS, and make this adjournment notice available on the Taxpayer's dashboard.

Note: You can click the hyperlinks under Attachments column to view the documents.

| and a second second sec | returns Case Deta | aid .                           |                |                  |                           |            | QE                                     |
|----------------------------------------------------------------------------------------------------|-------------------|---------------------------------|----------------|------------------|---------------------------|------------|----------------------------------------|
| ARN/Case I<br>AD181018000                                                                                                    | d<br>044P         | GSTIN/UIN/Tempo<br>18AJIPA15728 | rary Id<br>72E | Date of App<br>2 | lication/Cas<br>2/10/2018 | e Creation | Status<br>Pending for reply by taxpaye |
| NOTICES                                                                                                    | ADD NOTICE        |                                 | the set        |                  |                           |            |                                        |
| REPLIES                                                                                                    |                   | Reference                       | Tssue          | Due Date         | Section                   |            |                                        |
| ORDERS                                                                                                    | Туре              | Number                          | Date           | Reply/PH         | Number                    |            | Attachments                            |
| REFERENCES                                                                                                    | ADJOURNMENT       | ZA1810180001163                 | 22/10/2018     | 24/10/2018       | 61                        |            | -NA-                                   |
| DECOLIMEND                                                                                                    | REMINDER          | ZA1810180001155                 | 22/10/2018     | 23/10/2018       | 61                        | SR_REMINDE | R_ZA1\$10180001155_201810221           |
| RECOMMEND                                                                                                    |                   |                                 |                |                  |                           |            |                                        |
| RECOMMEND                                                                                                    | NOTICE            | ZA1810180001147                 | 22/10/2018     | 23/10/2018       | 61                        |            | Doc.pdf                                |

C. View Replies by the Taxpayer, if any

To view replies submitted by the taxpayer, perform following steps:

1. On the **Case Detail** page of that particular taxpayer, select the **REPLIES** tab. This tab displays all replies filed by the Taxpayer.

2. Click the documents in the Attachments section to download and ascertain their contents.

| ARN/Case Id<br>AD18101800004 | 4P             | GSTIN/UIN/Temporary Id<br>18AJIPA1572E7ZE | Date of Application/Case Creation<br>22/10/2018 | Status<br>Reply furnished, Pending for<br>order by tax officer |
|------------------------------|----------------|-------------------------------------------|-------------------------------------------------|----------------------------------------------------------------|
| NOTICES ,                    | Notice<br>Type | Reply filed Reply<br>Against Date         | Option for Personal<br>Hearing                  | Attachments                                                    |
| REPLIES                      | NOTICE         | ZA181018000048Y 22/10/2018                | N 201                                           | 86418Z4:004180003154 (1).pdf                                   |
| ORDERS                       |                |                                           | SP_REPLY_                                       | Z4151018000046Y_20181004030358.pd                              |
| REFERENCES                   | 100 100        |                                           |                                                 |                                                                |
| RECOMMEND                    |                |                                           |                                                 |                                                                |
|                              |                |                                           |                                                 | Second 2                                                       |
|                              |                |                                           |                                                 |                                                                |
|                              |                |                                           | Service Parks in Concerns,                      |                                                                |

#### **D.** Drop Proceedings

To drop the proceedings, perform following steps:

55

1. On the **Case Detail** page of that particular taxpayer, select the **ORDERS** tab if it is not selected by default.

2. Click ADD ORDER to open the drop-down list and select DROP PROCEEDING.

|                             |                  |                                           |                                                 | and a start for the second of the second second second second second second second second second second second |
|-----------------------------|------------------|-------------------------------------------|-------------------------------------------------|----------------------------------------------------------------------------------------------------|
| Dashboard Scrutiny of re    | eturns Case Deta | 1                                         |                                                 | @ English                                                                                                    |
| ARN/Case Id<br>AD1810180000 | 29H              | GSTIN/UIN/Temporary Id<br>18AJIPA1572EAZB | Date of Application/Case Creation<br>10/10/2018 | Status<br>Pending for reply by taxpayer                                                                        |
| NOTICES                     | ADD ORDER -      |                                           | ourrent altituen haar 174                       |                                                                                                    |
| REPLIES                     | DROP.            | Order Number                              | Order Date                                      | Attachments                                                                                                    |
| ORDERS                      |                  |                                           | No Records Found                                |                                                                                                    |
| REFERENCES                  |                  |                                           |                                                 |                                                                                                    |
| RECOMMEND                   |                  |                                           |                                                 |                                                                                                    |
|                             |                  |                                           |                                                 |                                                                                                    |

## 3. The **DROP PROCEEDING** page is displayed.

| 1. 1        |                        |                        |                           |                        |                         |                                                                                                    |
|-------------|------------------------|------------------------|---------------------------|------------------------|-------------------------|----------------------------------------------------------------------------------------------------|
| ARN/Case Id | - GSTI                 | N/UIN/Temporary Id     | Date of A                 | pplication/Case Creati | on<br>Rending for       | Status                                                                                                    |
| AD101010000 | 250 10                 | AJIFAIS/ZCACU          |                           | 10/10/2015             | Fending for             | Tepiy by taxpayer                                                                                               |
|             |                        |                        |                           |                        |                         |                                                                                                    |
| NOTICES     | de l'Albred a          | *                      |                           |                        | • indi                  | cates mandatory fields                                                                                          |
| REPLIES     | Туре                   |                        | Order Number * (          | 0                      | Date of reply           |                                                                                                    |
| ORDERS      | DROP PRÓCEEDING        |                        | Reference Numbe           | 5 <sup>1</sup>         | NA                      |                                                                                                    |
| DEFEDENCES  |                        |                        | Generate Reference        | e Number               |                         |                                                                                                    |
| AL LALACES  | SCN Ref No*            |                        | Date Of SCN*              |                        | Financial Year*         |                                                                                                    |
| RECOMMEND   | ZA1810130000826        |                        | 10/10/2018                |                        | 2017-2018               |                                                                                                    |
|             | Martin States          | State State State      | Law 1                     | Percent 4              | St. Second Street Store | NANGAR AND AND AND AND AND AND AND AND AND AND                                                                  |
|             |                        |                        |                           |                        |                         |                                                                                                    |
|             |                        | ALC: N                 |                           |                        | <b>01</b>               | 1999 - 1999 - 1994 - 1994 - 1994 - 1994 - 1994 - 1994 - 1994 - 1994 - 1994 - 1994 - 1994 - 1994 - 1994 - 1994 - |
|             | JUL                    | 2017                   |                           | JUL                    | 2017                    |                                                                                                    |
|             |                        |                        |                           |                        |                         |                                                                                                    |
|             | Act/Rules Provisions   |                        |                           |                        |                         |                                                                                                    |
|             | Attitudes Provisions   |                        |                           |                        |                         |                                                                                                    |
|             | 1000 characters remain | ting                   |                           |                        |                         |                                                                                                    |
|             | 1 and 1 and 1          |                        |                           |                        |                         |                                                                                                    |
|             |                        |                        |                           |                        |                         |                                                                                                    |
|             | Attachments            |                        |                           |                        |                         |                                                                                                    |
|             | Choose File No file o  | hosen                  |                           |                        | x                       |                                                                                                    |
|             | OFile with PDF or JPE  | G format is only allow | ved                       |                        |                         |                                                                                                    |
|             | OMaximum 4 files an    | d 5 MB for each file a | llowed                    |                        |                         |                                                                                                    |
|             |                        |                        |                           | BACK                   | REVIEW PROCE            | TD                                                                                                    |
|             |                        |                        | Contraction of the second |                        | Mascallanda Dormania    | Milliolota                                                                                                    |

4. Click the Generate Reference Number hyperlink. Reference Number field gets auto-populated.

- 5. In the Acts/ Rules Provisions field, enter the act or rule provision.
- 6. Click **Choose File** to upload the document(s) from your machine that state the reasons of issuing order.

29

7. Click **PREVIEW** and a system-generated draft order gets downloaded into your machine as displayed.

| ARN/Case Id<br>AD181018000029 | H                                                                               | TIN/UIN/Temporary Id<br>18AJIPA1572EA2B                          | Date of A                          | pplication/Case Creation<br>10/10/2018 | Status<br>Pending for reply by taxpayer        |
|-------------------------------|---------------------------------------------------------------------------------|------------------------------------------------------------------|------------------------------------|----------------------------------------|------------------------------------------------|
| NOTICES                       |                                                                                 |                                                                  |                                    |                                        | <ul> <li>Indicates mandatory fields</li> </ul> |
| REPLIES                       | Туре                                                                            |                                                                  | Order Number *                     | 0                                      | Date of reply                                  |
| ORDERS                        | DROP PROCEEDING                                                                 | 5                                                                | ZA18101650011<br>Generate Referenc | 71<br>e Number                         | NA                                             |
| REFERENCES                    | SCN Ref No*                                                                     |                                                                  | Date Of SCN*                       |                                        | Financial Year*                                |
| RECOMMEND                     | ZA1810180000826                                                                 | 5                                                                | 10/10/2018                         |                                        | 2017-2018                                      |
|                               |                                                                                 | From                                                             | Tax                                | Period *                               | То                                             |
|                               | JUL                                                                             | 2017                                                             |                                    | JUL                                    | 2017                                           |
| 1                             | Act/Rules Provision                                                             | ns<br>e<br>auning                                                |                                    |                                        |                                                |
|                               | Attachments<br>Choose File No file<br>OFile with PDF or 3<br>OMaximum 4 files i | e chosen<br>PEG format is only arlor<br>and 5 MB for each file a | wed<br>allowed                     | BACK                                   | VIEW PROCEED                                   |

8. Check the system-generated draft order carefully to rule out any discrepancy.

Form GST ASMT-12 [See rule 99(3)]

Reference No.:

Date:

То

GSTIN Name Address

> Tax period -ARN -

Date -

F.Y. -

# Order of acceptance of reply against the notice issued under section 61

This has reference to your reply dated ------ in response to the notice issued vide reference no. ------ dated --- . Your reply has been found to be satisfactory and no further action is required to be taken in the matter.

> Signature Name Designation

9. Go back to the notice page. Click PROCEED button.

| ARN/Case<br>AD18101800 | е Id G<br>00029Н    | STIN/UIN/Temporary Id<br>18AJIPA1572EA2B | Date of Application/Case<br>10/10/2018 | Creation Status<br>Pending for reply by taxpaye |
|------------------------|---------------------|------------------------------------------|----------------------------------------|-------------------------------------------------|
| NOTICES                |                     |                                          |                                        |                                                 |
| DEDI IEG               | Type                | Ord                                      | ar Number 1 O                          | * indicates mandatory field                     |
| ORDERS                 | DROP PROCEEDIN      | IG ZA                                    | 1810180001171                          | NA NA                                           |
| REFERENCES             | SCN Ref No *        | Date                                     | of scn.                                | Einensiel Verse                                 |
| RECOMMEND              | ZA131018000082      | 6 10                                     | /10/2018                               | 2017-2018                                       |
|                        |                     |                                          | Tax Period *                           |                                                 |
|                        |                     | From                                     |                                        | Τα                                              |
|                        | JUL                 | 2017                                     | RUL                                    | 2017                                            |
|                        | Act/Rules Provisi   | ons                                      |                                        | de Tarrese's dahboad.                           |
|                        | Act, Sules Provisio | 116                                      |                                        |                                                 |
|                        | 1000 characters rer | naining                                  |                                        |                                                 |
|                        | is using the        |                                          |                                        | Belowner to                                     |
|                        | Attachments         |                                          |                                        |                                                 |
|                        | Choose File No fi   | le chosen                                |                                        |                                                 |
|                        | OFile with PDF or   | IPEG format is only allowed              |                                        |                                                 |
|                        | OMaximum 4 files    | and 5 MB for each file allowe            | d                                      |                                                 |
| · /· · ·               |                     |                                          | E RACK                                 |                                                 |

## 10. Click ISSUE with DSC.

| Dashboard Notice/Reminder/Order |            | Q English       |
|---------------------------------|------------|-----------------|
| ARN                             | Date       | GSTIN           |
| AD181018000044P                 | 22/10/2018 | 18AJIPA1572E7ZE |

## Warning

Digital signatures are governed by the provisions of Information Technology Act, 2000 ("IT Act") and rules made thereunder. It is a mode of authenticating electronic records [Section 2(p) of IT Act]. Affixing digital signature on any document herein is deemed to be equivalent to affixing hand written signature/mark on such information/document (Section 5 of IT Act). Fraudulently/Dishonestly making use of any other person's digital signature is a punishable offence under IT Act (Section 66 C). Before attaching your digital signature certificate, please be certain that you wish to authenticate this electronic record.

O Facing problem using DSC7 Click here for help

ISSUE WITH DSC

11. The Dashboard page is displayed with the following confirmation message. Click OK.

Dashboard

Your DSC has been attached properly and notice reference number (RFN) or order reference number has been generated. Notice or order will be mailed to taxpayer and will also be available on his dashboard. If you want to serve the notice or order by post or through special messenger, Please take a print, sign manually and send.

Q English

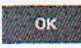

12. The updated **Case Detail** page is displayed, with the table containing the record of the order just issued and the **Status** updated to "Order for dropping proceedings issued". Also, system would send theintimation to the taxpayer via email and SMS, and make this order available on the Taxpayer's dashboard.

| Dashboard | Scrutiny of returns          | Case Detail   |                                        |            |                                         | @ Englist                                          |
|-----------|------------------------------|---------------|----------------------------------------|------------|-----------------------------------------|----------------------------------------------------|
| AD        | ARN/Case Id<br>181018000029H | GS<br>1       | TIN/UIN/Temporary Id<br>8AJIPA1572EA28 | Date of A  | Application/Case Creation<br>10/10/2018 | Status<br>Order for dropping proceedings<br>issued |
|           | Partone                      |               |                                        |            |                                         |                                                    |
| NOTICE    | s A                          | DD ORDER -    |                                        |            |                                         |                                                    |
| REPLIES   | s //                         | Туре          | Order Number                           | Order Date |                                         | Attachments                                        |
| ORDERS    | DR                           | OP PROCEEDING | ZA1810180001171                        | 22/10/2018 | SR_DrpFrocd_ZA1810                      | 130001171_20181022010119.pdf                       |
| . REFERE  | NCES                         |               |                                        |            |                                         |                                                    |
| RECOM     | MEND                         |               |                                        |            |                                         |                                                    |
|           |                              |               |                                        |            | 208                                     |                                                    |
|           |                              |               |                                        |            |                                         |                                                    |

### E (1). Upload Communication

To upload documents, which have been used to communicate with taxpayer offline, perform followingsteps;

 On the Case Detail page of that particular taxpayer, select the REFERENCES tab if it is not selected by default. This tab displays all communications sent against the case created.
 Click ADD REFERENCE to open the drop-down list and select COMMUNICATION.

31

| Dashboard | Scrutiny of returns          | Case Detail   |                                          |                                                 | Q English                               |
|-----------|------------------------------|---------------|------------------------------------------|-------------------------------------------------|-----------------------------------------|
| AC        | ARN/Case Id<br>181018000044P | G             | STIN/UIN/Temporary Id<br>18AJIPA1572E72E | Date of Application/Case Creation<br>22/10/2018 | Status<br>Pending for reply by taxpayer |
| NOTICE    | s AD                         | D REFERENCE - |                                          |                                                 |                                         |
| REPLIES   | СОМ                          | MUNICATION    | n Delivered                              | Notice/Order/Reminder Reference                 | Communication Attachments               |
| ORDER:    | CASI                         | RENCES OF     | by                                       | Number<br>No Records Found                      | Date                                    |
| RECOM     | MEND                         | - mphan       |                                          |                                                 |                                         |

## 3. The **Communication** page is displayed.

|                        |                                                    |                                                 | A STATE OF STATE                        |
|------------------------|----------------------------------------------------|-------------------------------------------------|-----------------------------------------|
| ARN/Case<br>AD18101800 | Id GSTIN/UIN/Temporary Id<br>0044P 18AJIPA1572E72E | Date of Application/Case Creation<br>22/10/2018 | Status<br>Pending for reply by taxpayer |
| NOTICES                |                                                    |                                                 | indicates mandatory fields              |
| REPLIES                | Туре                                               |                                                 | NUSTIN THE STREET                       |
| ORDERS                 | COMMUNICATION                                      |                                                 |                                         |
| REFERENCES             | Notice/Order/Reminder Reference<br>Number*         | Issue Date*                                     |                                         |
| RECOMMEND              | Select Reference Number 7                          | COMPLET AND                                     | <b>*</b>                                |
|                        | Type of Communication •                            |                                                 |                                         |
|                        | Select Type                                        |                                                 |                                         |
|                        | Communication Date*                                |                                                 |                                         |
|                        | ролми түүү 🛛 🛱                                     |                                                 |                                         |
|                        |                                                    |                                                 |                                         |
|                        | Attachments                                        |                                                 |                                         |
|                        | Choose File No file chosen                         |                                                 |                                         |
|                        | OFile with PDF or JPEG format is only allowed      |                                                 |                                         |
|                        | OMaximum 4 files and 5 MB for each file allowed    |                                                 | 4                                       |
|                        | · · · · · ·                                        |                                                 |                                         |
|                        | ,                                                  |                                                 | SUBMIT                                  |

- 4. Select the Notice/Order/Reminder Reference Number from the drop-down list.
- 5. Select the Type of Communication from the drop-down list.

10

### Type of Communication \*

| Select Type       |   |
|-------------------|---|
| Select Type       |   |
| POST              | l |
| SPECIAL MESSENGER |   |

6. Select the Issue Date and Communication Date using the calendar.

7. Click the Choose File button to upload any attachment.

Note:

- File with PDF & JPEG format is only
- allowed.Maximum file size for upload
- is 5MB.

8. Click the SUBMIT button.

Maximum 4 other documents can be attached in the application.

| hboard Scrutiny of r        | eturns Case Detail                                                                                                    |                                                 | Q Eng                                         |
|-----------------------------|----------------------------------------------------------------------------------------------------|-------------------------------------------------|-----------------------------------------------|
| ARN/Case Ic<br>AD1810180000 | GSTIN/UIN/Temporary Id<br>18AJIPA1572E7ZE                                                                                                    | Date of Application/Case Creation<br>22/10/2018 | Status<br>Pending for reply by taxpaye        |
|                             |                                                                                                    |                                                 |                                               |
| NOTICES                     |                                                                                                    |                                                 | <ul> <li>Indicates mandatory field</li> </ul> |
| REPLIES                     | Type                                                                                                    |                                                 |                                               |
| ORDERS                      | COMMUNICATION                                                                                                    |                                                 |                                               |
| -                           | Notice/Order/Reminder Reference                                                                                                    | Issue Date*                                     |                                               |
| Contraction of the          | Number*                                                                                                    | 22/10/2018                                      | (m)                                           |
| RECOMMEND                   | 241810180001147                                                                                                    |                                                 |                                               |
|                             | Type of Communication *                                                                                                    |                                                 |                                               |
|                             | Select Type                                                                                                    | and the state of the second second              |                                               |
|                             | Communication Date*                                                                                                    |                                                 |                                               |
|                             | (EEV/MERCY)                                                                                                    |                                                 |                                               |
|                             | Statute of the statute of the statut |                                                 |                                               |
|                             | A Marchanaulta                                                                                                    |                                                 |                                               |
|                             | Chonse File Nio file chosen                                                                                                    |                                                 |                                               |
|                             | OF ite with PDF or JPEG format is only allow                                                                                                    | ved                                             |                                               |
|                             | etterment tiller and 5 MB for each file a                                                                                                    | Unwed                                           |                                               |

9. The updated **Case Detail** page is displayed, with the table containing the record of the communication sent.

Note: You can click the hyperlinks under Attachments column to view the documents.

| nooard Scrutiny of re       | eturns Case Detail |                                    |              |                                                 |                             | O Engl           |
|-----------------------------|--------------------|------------------------------------|--------------|-------------------------------------------------|-----------------------------|------------------|
| ARN/Case Id<br>AD1810180000 | 944P               | GSTIN/UIN/Tempora<br>18AJIPA1572E7 | ary Id<br>ZE | Date of Application/Case Creation<br>22/10/2018 | Statu:<br>Pending for reply | s<br>by taxpayer |
|                             |                    |                                    |              |                                                 |                             |                  |
| NOTICE5                     | ADD REFERENCE      |                                    |              |                                                 |                             |                  |
| REPLIES                     | Туре               | Communication<br>Type              | Delivered    | Notice/Order/Reminder Refer                     | rence Date                  | Attachments      |
| ORDERS                      |                    |                                    |              |                                                 |                             | and an an and    |
| REFERENCES                  | COMMUNICATION      | POST                               | -NA-         | ZA1810180001147                                 | 22/10/2018                  | Doc.pdf          |
| RECONNEND                   |                    |                                    |              |                                                 |                             |                  |

32

#### E (2). Upload References of Case

To upload additional documents or communication related to the case, perform following steps:

1. On the **Case Detail** page of that particular taxpayer, select the **REFERENCES** tab if it is not selected by default. This tab displays all communications sent against the case created.

2. Click ADD REFERENCE to open the drop-down list and select REFERENCES OF CASE.

| shboard Scrutiny of r        | eturns Case Detail                              |                                       |                 |                                                 |                               | · Ø Engl    |
|------------------------------|-------------------------------------------------|---------------------------------------|-----------------|-------------------------------------------------|-------------------------------|-------------|
| ARN/Case Id<br>AD1810180000  | d<br>044P                                       | GSTIN/UIN/Temporary<br>18AJIPA1572E72 | / Id<br>E       | Date of Application/Case Creation<br>22/10/2018 | Status<br>Pending for reply t | by taxpayer |
|                              |                                                 |                                       |                 |                                                 |                               |             |
| NOTICES                      | ADD REFERENCE                                   |                                       |                 |                                                 |                               |             |
| NOTICES<br>REPLIES           | ADD REFERENCE                                   |                                       | Delivered       | Notice/Order/Reminder Refer                     | rence Date A                  | tlächments  |
| NOTICES<br>REPLIES<br>ORDERS | ADD REFERENCE<br>COMMUNICATION<br>REFERENCES OF | minunication<br>Type                  | Delivered<br>by | Notica/Order/Reminder Refer<br>Number           | rence Date A                  | ittachments |

3. Click the Choose File button to upload any attachment.

Note:

File with PDF & JPEG format is only

1. D

- allowed.Maximum file size for upload is 5MB.
- Maximum 4 other documents can be attached in the application.
- 4. Click the SUBMIT button.

| shboard Scrutiny of return     | ns Case Deta              | āl                      |                        |                     |                                  |                            | O Englis         |
|--------------------------------|---------------------------|-------------------------|------------------------|---------------------|----------------------------------|----------------------------|------------------|
| ARN/Case Id<br>AD1810180000441 | P                         | GSTIN/UIN/T<br>18AJIPA1 | emporary Id<br>572E72E | Date of Appli<br>22 | cation/Case Creation<br>/10/2018 | Statu<br>Pending for reply | s<br>by taxpayer |
| NOTICES                        |                           |                         |                        |                     |                                  | • indicatas s              | mandatory fields |
| REPLIES                        | Туре                      |                         |                        |                     |                                  | indicates i                | names of y heres |
| ORDERS                         | REFERENCES                | OF CASE                 |                        |                     |                                  |                            |                  |
| REFERENCES                     | Date*                     |                         |                        |                     |                                  |                            |                  |
| RECOMMEND                      | 22/10/2018                |                         | m                      |                     |                                  |                            |                  |
|                                |                           |                         |                        |                     |                                  |                            |                  |
|                                | Attachment<br>Choose File | No file chosen          |                        |                     |                                  |                            |                  |
|                                | OFile with PE             | OF or JPEG form         | at is only allowed     |                     |                                  |                            |                  |
|                                | OMaximum -                | files and 5 MB          | for each file allo     | wed                 |                                  |                            |                  |
|                                |                           |                         |                        |                     |                                  | BACK SUBMIT                |                  |

5. The updated **Case Detail** page is displayed, with the table containing the record of the reference of case.

Note: You can click the hyperlinks under Attachments column to view the documents.

| ARN/Case<br>AD181018000 | id<br>0044P           | GSTIN/UIN/Tempore<br>18AJIPA1572E7 | ry Id<br>ZE       | Date of Application/Case Creation<br>22/10/2018 | Status<br>Pending for reply | by taxpayo |
|-------------------------|-----------------------|------------------------------------|-------------------|-------------------------------------------------|-----------------------------|------------|
| NOTICES                 | ADD REFERENCE         |                                    |                   |                                                 |                             |            |
| REPLIES                 | Туре                  | Communication<br>Type              | i Delivered<br>by | Notice/Order/Reminder Refer                     | rence Date                  | Attachmen  |
| ORDERS                  | REFERENCES OF<br>CASE | -NA-                               | -NA-              | -614-                                           | 22/10/2018                  | -NA-       |
| RECOMMEND               | COMMUNICATION         | POST                               | -NA-              | ZA1810180001147                                 | 22/10/2018                  | Doc.pdf    |
|                         |                       |                                    |                   | · · · · · · · · · · · · · · · · · · ·           |                             |            |
|                         |                       | •                                  |                   |                                                 |                             |            |

### F. Add Recommendation

In case, reply to notice given by the taxpayer is not satisfactory, you may recommend to initiate proceedings u/s 73/74 for determination of tax or recommend to initiate action under Audit/ Special Audit/Enforcement u/s 65/66/67.

To add recommendation related to the case, perform following steps:

Haryana GST Returns Scrutiny Manual

1. On the **Case Detail** page of that particular taxpayer, select the **RECOMMEND** tab if it is not selected by default. This tab displays all recommendation added against the case created.

2. Click RECOMMEND to open the drop-down list and select ADD RECOMMENDATION.

| Dashboard Scrutiny of  | fireturns Case  | Detail                                    |                                                 | @ English                               |
|------------------------|-----------------|-------------------------------------------|-------------------------------------------------|-----------------------------------------|
| ARN/Case<br>AD18101800 | Id<br>0044P     | GSTIN/UIN/Temporary Id<br>18AJIPA1572E72E | Date of Application/Case Creation<br>22/10/2018 | Status<br>Pending for reply by taxpayer |
| NOTICES                | RECOMM          | END -                                     |                                                 |                                         |
| REPLIES                | ADD<br>RECOMMEN | NDATION Use Referred                      | Recommending Recommended Se                     | ction Comments Attachments              |
| ORDERS                 | hanna           |                                           | No Records Found                                |                                         |
| REFERENCES             |                 |                                           |                                                 | · · · · ·                               |
| RECOMMEND              |                 |                                           |                                                 |                                         |
|                        |                 |                                           |                                                 |                                         |

2. The Add Recommendation page is displayed.

| ashboard Scrutiny o    | f returns Case Detail                         |                                          |                                                                                                    | Q Engl                 |
|------------------------|-----------------------------------------------|------------------------------------------|----------------------------------------------------------------------------------------------------|------------------------|
| ARN/Case<br>AD18101800 | Id GSTIN/UIN/Temporar<br>0044P 18AJIPA1572E72 | y Id Date of Application//<br>E 22/10/26 | Case Creation Sta<br>D18 Pending for rep                                                                       | tus<br>bly by taxpayer |
|                        |                                               |                                          |                                                                                                    |                        |
| NOTICES                |                                               |                                          | A                                                                                                    |                        |
| DEDI 150               | Type                                          |                                          | * indicates m                                                                                                  | andatory fields        |
| ORDERS                 | RECOMMENDATION OF CASE                        | a second                                 |                                                                                                    |                        |
| REFERENCES             | Unit to Recommend*                            | Recommending to officer*                 | Section*                                                                                                    |                        |
| RECOMMEND              | Select a module                               | Select an official                       | Select a section                                                                                               | T                      |
|                        | Comments/Reasons for<br>Recommending*         |                                          |                                                                                                    |                        |
|                        | Constant entro                                |                                          |                                                                                                    |                        |
|                        | Finite 1 **                                   |                                          | the second second second second second second second second second second second second second second second s |                        |
|                        | the strength of the strength of the           |                                          |                                                                                                    |                        |
|                        | 1000 characters remaining                     |                                          |                                                                                                    |                        |
|                        | Attachments                                   |                                          |                                                                                                    |                        |
|                        | Choose File No file chosen                    |                                          |                                                                                                    |                        |
|                        | . OFfice with PDF or JPEG format is only      | allowed                                  |                                                                                                    |                        |
|                        | OMaximum 4 files and 5 MB for each            | file allowed                             |                                                                                                    |                        |
|                        |                                               |                                          |                                                                                                    |                        |
|                        |                                               |                                          | BACK PROCEED                                                                                                   |                        |

3. Select the Unit to Recommend from the drop-down list.

| Unit to Recommend*                             |                                          |
|------------------------------------------------|------------------------------------------|
| Select a module                                | •                                        |
| Select a module<br>Adjudication<br>Enforcement | C. C. C. C. C. C. C. C. C. C. C. C. C. C |

- 4. Select the Recommending to Officer from the drop-down list.
- 5. Select the Section from the drop-down list.

| Section *        |   |
|------------------|---|
| Select a section | ٧ |
| Select a section | 8 |
| 73               |   |
| 74               |   |

6. Enter the comments or reasons to recommend to some other unit.

7. Click **Choose File** to upload the document(s) from your machine that state the reasons of issuing notice.

8. Click PROCEED button.

| shooand Scrutiny (   | Si returns Case Detan            |                                       |                                        |          |                               |              |
|----------------------|----------------------------------|---------------------------------------|----------------------------------------|----------|-------------------------------|--------------|
| ARN/Cas<br>AD1810180 | e Id G51<br>00044P 1             | TN/UIN/Temporary Id<br>8AJIPA1572E72E | Date of Application/Case<br>22/10/2018 | Creation | Status<br>Pending for reply b | y taxpayer   |
| NOTICES              |                                  |                                       |                                        |          | * indicates manda             | itory fields |
| REPLIES              | Туре                             |                                       |                                        |          |                               |              |
| ORDERS               | RECOMMENDATION                   | OF CASE                               |                                        |          | £1                            |              |
| DECEDENCES           | Unit to Recommend                | I* R                                  | ecommending to officer*                | Se       | ction*                        |              |
| KEFEKENCES           | Select a module                  | • •                                   | Select an official                     | •        | Select a section              |              |
|                      | Comments/Reason<br>Recommending* | s for                                 |                                        |          |                               |              |
|                      | ·                                |                                       |                                        |          |                               |              |
|                      | 1000 characters rem              | arring                                |                                        |          |                               |              |
|                      |                                  |                                       |                                        |          | 1                             | x=           |
|                      | Choose File No fil               | e chosen                              |                                        |          |                               |              |
|                      | OFile with PDF or J              | PEG format is only allow              | ed                                     |          |                               |              |
|                      | OMaximum 4 files                 | and 5 MB for each file all            | owed                                   |          |                               |              |
|                      |                                  |                                       |                                        |          | THE REAL PROPERTY OF          |              |

- 9. The updated Case Detail page is displayed, with the table containing the record of the recommendation just issued and the Status updated to "Recommendation for action". Once it's recommended, then:
  - Internal Reference Number (ARN/Case id) will get generated

• The work item (ARN/Case id) will appear in pending list under "Determination of Tax" under Assessment & Adjudication module or will appear under work item list under Audit/ Special Audit/Enforcement modules to initiate action

• Internal status will be "Recommended for action u/s 73/74" or "Recommended for audit u/s 65" or "Recommended for special audit u/s 66" or "Recommended for enforcement/survey u/s 67"

Status of RFN taxpayer will remain "Reply furnished, pending for order"

10. Scroll to the right using the scroll bar to view more details.

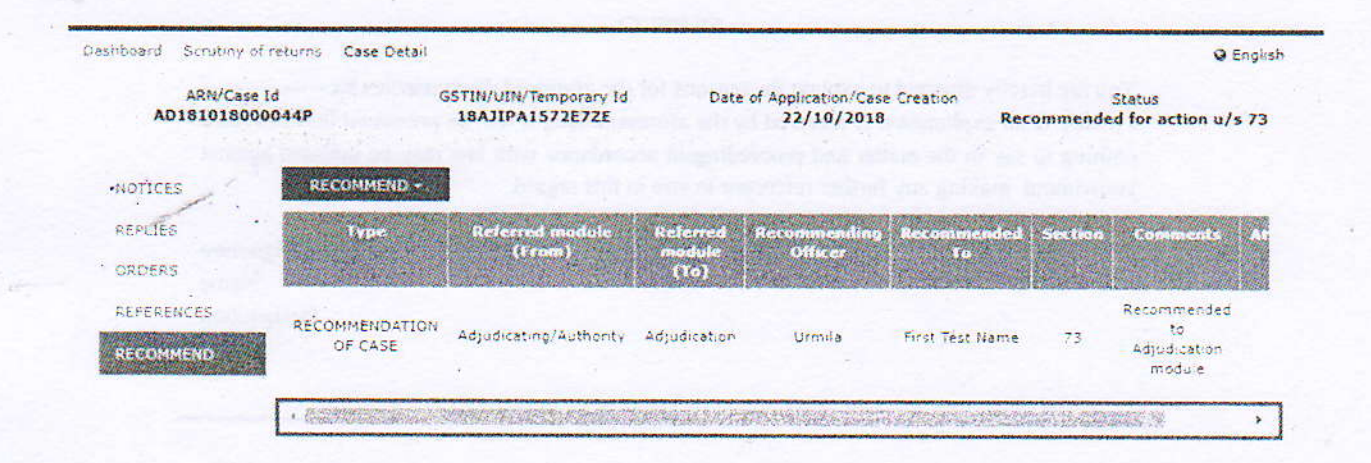

### 11. The details are displayed.

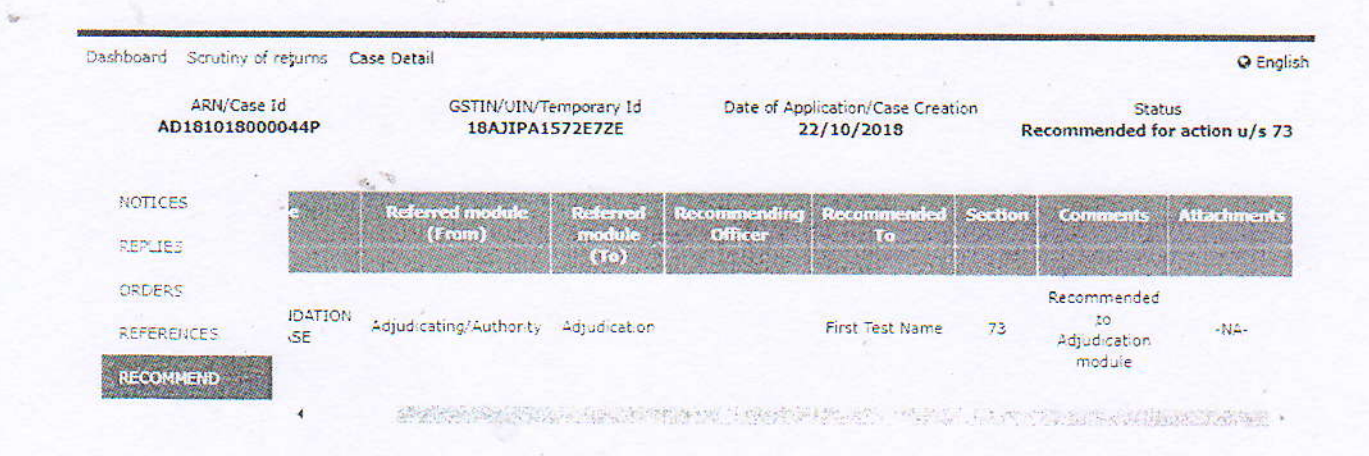

## FORM GST ASMT-10

Form GST ASMT - 10 [See rule 99(1)]

Reference No.:Date: To\_\_\_\_\_ GSTIN: Name : Address :

Tax period - F.Y. -

#### Notice for intimating discrepancies in the return after scrutiny

This is to inform that during scrutiny of the return for the tax period referred to above, the following discrepancies have been noticed:

<< text >>

> Signature Name Designation

### FORM GST ASMT-11

1

35

#### Form GST ASMT - 11 [See rule 99(2)]

#### Reply to the notice issued under section 61 intimating discrepancies in the return

| 2. Name           |                                                                                                    |                  |       |        |
|-------------------|----------------------------------------------------------------------------------------------------|------------------|-------|--------|
| 3. Details of the | notice                                                                                                    | Reference No.    | Date  |        |
| 4. Tax Period     |                                                                                                    |                  | 2     | 115    |
| 5. Reply to the   | discrepancies                                                                                                    |                  |       | nas mo |
| Sr. No.           | Discrepancy                                                                                                    |                  | Reply |        |
|                   |                                                                                                    |                  |       |        |
|                   | and the second second second second second second second second second second second second second second second | dille de charges |       |        |

6. Amount admitted and paid, if any -

| Act | Tax | Interest | Others | Total |
|-----|-----|----------|--------|-------|
|     |     |          |        |       |
|     |     |          |        |       |

7. Verification-

I \_\_\_\_\_\_\_ hereby solemnly affirm and declare that the information given hereinabove is true and correct to the best of my knowledge and belief and nothing has been concealed therefrom.

Signature of Authorised Signatory

Name

Designation / Status -----

1.

Date -

## FORM GST ASMT-12

### Form GST ASMT-12 [See rule 99(3)]

Reference No.:

Date:

To

GSTIN Name Address

> Tax period -ARN -

F.Y. -Date -

### Order of acceptance of reply against the notice issued under section 61

This has reference to your reply dated ----- in response to the notice issued vide reference no. dated --- . Your reply has been found to be satisfactory and no further action is required to be taken in the matter.

> Signature Name Designation

# FORM GST DRC-01 A

36

|                                                                                                    |                                                                 | FORM                                                                                                    | GST DRC-01                                                                                                    | IA                                                                                                    |                                                                                                    |
|----------------------------------------------------------------------------------------------------|-----------------------------------------------------------------|----------------------------------------------------------------------------------------------------|----------------------------------------------------------------------------------------------------|----------------------------------------------------------------------------------------------------|----------------------------------------------------------------------------------------------------|
| Intimation of                                                                                                    | ax ascerta                                                      | nined as b                                                                                                    | eing payable                                                                                                    | under section                                                                                                    | on 73(5)/74(5)                                                                                                    |
|                                                                                                    |                                                                 | [See                                                                                                    | Rule 142 (1/                                                                                                    | A)]                                                                                                    |                                                                                                    |
|                                                                                                    |                                                                 |                                                                                                    | Part A                                                                                                    |                                                                                                    |                                                                                                    |
| No.:                                                                                                    |                                                                 |                                                                                                    |                                                                                                    |                                                                                                    | Date:                                                                                                    |
| Case ID No.                                                                                                    |                                                                 |                                                                                                    |                                                                                                    |                                                                                                    |                                                                                                    |
| То                                                                                                    |                                                                 |                                                                                                    |                                                                                                    |                                                                                                    |                                                                                                    |
| GSTIN.                                                                                                    |                                                                 |                                                                                                    |                                                                                                    |                                                                                                    |                                                                                                    |
| Name                                                                                                    | ••••••••••                                                      |                                                                                                    |                                                                                                    |                                                                                                    |                                                                                                    |
| A 12                                                                                                    |                                                                 |                                                                                                    |                                                                                                    |                                                                                                    |                                                                                                    |
| Address                                                                                                    |                                                                 |                                                                                                    |                                                                                                    |                                                                                                    |                                                                                                    |
| Sub - Casa Praca                                                                                                    | adina Raf                                                       | anana Ni                                                                                                    |                                                                                                    | Indianal                                                                                                    |                                                                                                    |
| section 73(5)/section                                                                                                    | u 74(5) - 1                                                     | on an                                                                                                    | *                                                                                                    | muman                                                                                                    | on of natitity tina                                                                                                    |
| Please refer to the                                                                                                    | above pro                                                       | ceedines                                                                                                    | In this revor                                                                                                    | d the amoun                                                                                                    | Lof                                                                                                    |
| tax/interest/penalty nav                                                                                                    | vable by v                                                      | ou under                                                                                                    | section 73(5)                                                                                                    | $\sqrt{74(5)}$ with                                                                                                    | rafaranca to the ce                                                                                                    |
| case as ascertained by                                                                                                    | the unders                                                      | igned in t                                                                                                    | terms of the s                                                                                                    | wailable info                                                                                                    | reference to me sa                                                                                                    |
| below:                                                                                                    | are toruers                                                     | agrica an i                                                                                                    | iernis or the c                                                                                                    | is analore three                                                                                                    | manon, as is give                                                                                                    |
| Act                                                                                                    | Period                                                          | Tax                                                                                                    | T                                                                                                    | 1                                                                                                    | 1                                                                                                    |
| CGST Act                                                                                                    |                                                                 |                                                                                                    | 1                                                                                                    |                                                                                                    |                                                                                                    |
| SGST/UTGST Act                                                                                                    |                                                                 |                                                                                                    |                                                                                                    |                                                                                                    |                                                                                                    |
| IGST Act                                                                                                    |                                                                 |                                                                                                    | 1                                                                                                    |                                                                                                    |                                                                                                    |
| Cess                                                                                                    |                                                                 |                                                                                                    | 1                                                                                                    |                                                                                                    |                                                                                                    |
| Total                                                                                                    |                                                                 |                                                                                                    | a sector and the sector and the                                                                                                    |                                                                                                    |                                                                                                    |
|                                                                                                    | The second second                                               |                                                                                                    |                                                                                                    |                                                                                                    | 1                                                                                                    |
| The grounds and                                                                                                    | quantifica                                                      | tion are a                                                                                                    | mached / eiv                                                                                                    | en helow                                                                                                    |                                                                                                    |
|                                                                                                    |                                                                 |                                                                                                    |                                                                                                    |                                                                                                    |                                                                                                    |
| You are hereby adv<br>the amount of appli<br>failing which Show<br>In case you wish<br>same may be furnish                                                                                                    | ised to pay<br>cable inte<br>Cause No<br>h to file an           | nder secti<br>the amo<br>rest and p<br>tice will b<br>y submiss<br>in Par                                                                                                    | ion 73(1).<br>ount of tax as<br>penalty unde<br>be issued und<br>sions against<br>t B of this Fo                                                                                                    | ascertained<br>r section 74<br>ler section 7-<br>the above as                                                                                                    | above alongwith<br>5) by<br>((1)<br>certainment, the                                                                                                    |
| You are hereby adv<br>the amount of appli<br>failing which Show<br>In case you wish<br>same may be furnish                                                                                                    | ised to pay<br>cable inte<br>Cause No<br>h to file an<br>ned by | nder secti<br>r the amo<br>rest and p<br>tice will b<br>y submis:<br>in Pari                                                                                                    | ion 73(1).<br>nunt of tax as<br>penalty unde<br>be issued und<br>sions against<br>t B of this Fo                                                                                                    | s ascertained<br>r section 74<br>ler section 74<br>the above asc<br>rm<br>Signatu                                                                                                   | above alongwith<br>5) by<br>((1)<br>certainment, the<br>Proper Officer<br>re                                                                                                    |
| You are hereby adv<br>the amount of appli<br>failing which Show<br>In case you wish<br>same may be furnish                                                                                                    | cable inte<br>cable inte<br>Cause No<br>h to file an<br>red by  | nder secti<br>the amo<br>rest and p<br>tice will b<br>y submis:<br>in Pari                                                                                                    | ion 73(1).<br>nunt of tax as<br>penalty unde<br>be issued und<br>sions against<br>t B of this Fo                                                                                                    | s ascertained<br>r section 74<br>ler section 74<br>the above asc<br>rm<br>Signatus<br>Name                                                                                          | above alongwith<br>5) by<br>((1)<br>certainment, the<br>Proper Officer<br>re                                                                                                    |
| You are hereby adv<br>the amount of appli<br>failing which Show<br>In case you wish<br>same may be furnish                                                                                                    | cable inte<br>cable inte<br>Cause No<br>h to file an<br>ned by  | nder secti<br>the amo<br>rest and p<br>tice will b<br>y submis:<br>in Pari                                                                                                    | ion 73(1).<br>ount of tax as<br>penalty unde<br>be issued und<br>sions against<br>t B of this Fo                                                                                                    | s ascertained<br>r section 74(<br>ler section 74<br>the above asc<br>rm<br>Signatur<br><br>Name<br>Designa                                                                          | above alongwith<br>5) by<br>((1)<br>certainment, the<br>Proper Office<br>re                                                                                                    |
| You are hereby adv<br>the amount of appli<br>failing which Show<br>In case you wish<br>same may be furnish                                                                                                    | cable inte<br>cable inte<br>Cause No<br>h to file an<br>red by  | nder secti<br>the amo<br>rest and p<br>tice will b<br>y submis:<br>in Parl                                                                                                    | ion 73(1).<br>ount of tax as<br>penalty unde<br>be issued und<br>sions against<br>t B of this Fo                                                                                                    | s ascertained<br>r section 74<br>ler section 74<br>the above asc<br>rm<br>Signatur<br><br>Name.<br><br>Designa                                                                      | above alongwith<br>5) by<br>((1)<br>certainment, the<br>Proper Officer<br>re.<br>ttion.                                                                                                    |
| You are hereby adv<br>the amount of appli<br>failing which Show<br>In case you wish<br>same may be furnish                                                                                                    | cable inte<br>cable inte<br>Cause No<br>h to file an<br>ned by  | nder secti<br>7 the amo<br>rest and p<br>tice will b<br>y submiss<br>in Pari                                                                                                    | ion 73(1).<br>ount of tax as<br>penalty unde<br>be issued und<br>sions against<br>t B of this Fo                                                                                                    | s ascertained<br>r section 74(<br>ler section 7-<br>the above aso<br>rm<br>Signatur<br>Name<br>Designa                                                                              | above alongwith<br>5) by<br>((1)<br>certainment, the<br>Proper Office<br>re<br>tion                                                                                                    |
| You are hereby adv<br>the amount of appli<br>failing which Show<br>In case you wish<br>same may be furnish                                                                                                    | cable inte<br>cable inte<br>Cause No<br>h to file an<br>ned by  | nder secti<br>the amo<br>rest and p<br>tice will b<br>y submis:<br>in Part<br>F                                                                                                    | ion 73(1).<br>ount of tax as<br>penalty unde<br>be issued und<br>sions against<br>t B of this Fo<br>Part B                                                                                                    | s ascertained<br>r section 74<br>ler section 74<br>the above asc<br>rm<br>Signatur<br>Name<br>Designa                                                                               | above alongwith<br>5) by<br>((1)<br>certainment, the<br>Proper Officer<br>re                                                                                                    |
| You are hereby adv<br>the amount of appli<br>failing which Show<br>In case you wish<br>same may be furnish<br>Reply to the com                                                                                                    | ised to pay<br>cable inte<br>Cause No<br>h to file an<br>ned by | nder secti<br>the amo<br>rest and p<br>tice will b<br>y submiss<br>in Part<br>in Part<br>ban for pay                                                                                                    | ion 73(1).<br>ount of tax as<br>penalty unde<br>be issued und<br>sions against<br>t B of this Fo<br>Part B<br>ement before                                                                                                    | a ascertained<br>r section 74<br>the above as<br>rm<br>Signatu<br>Name<br>Designa                                                                                                   | above alongwith<br>5) by<br>((1)<br>certainment, the<br>Proper Officer<br>re                                                                                                    |
| You are hereby adv<br>the amount of appli<br>failing which Show<br>In case you wish<br>same may be furnish<br>Reply to the com                                                                                                    | ised to pay<br>cable inte<br>Cause No<br>h to file an<br>ned by | nder secti<br>the amo<br>rest and p<br>tice will b<br>y submiss<br>in Part<br>in Part<br>Part for pay<br>[See                                                                                                    | on 73(1).<br>ount of tax as<br>penalty unde<br>be issued und<br>sions against<br>t B of this Fo<br>Part B<br>ement before<br>Rule 142 (2)                                                                                                    | a ascertained<br>r section 74<br>ler section 74<br>the above aso<br>rm<br>Signatu<br>Name<br>Designa                                                                                | above alongwith<br>5) by<br>((1)<br>certainment, the<br>Proper Officer<br>re.<br>                                                                                                    |
| You are hereby adv<br>the amount of appli<br>failing which Show<br>In case you wish<br>same may be furnish<br>Reply to the com<br>No                                                                                                    | ised to pay<br>cable inte<br>Cause No<br>h to file an<br>ned by | nder secti<br>the amo<br>rest and p<br>tice will b<br>y submiss<br>in Part<br>in Part<br>ban for pay<br>[See                                                                                                    | on 73(1).<br>ount of tax as<br>penalty unde<br>be issued und<br>sions against<br>t B of this Fo<br>Part B<br>ement before<br>Rule 142 (2)                                                                                                    | s ascertained<br>r section 74<br>ler section 74<br>the above asc<br>rm<br>Signatur<br>Name<br>Designa<br>U                                                                          | above alongwith<br>5) by<br>((1)<br>certainment, the<br>Proper Officer<br>re.<br>                                                                                                    |
| You are hereby adv<br>the amount of appli<br>failing which Show<br>In case you wish<br>same may be furnish<br>Reply to the com<br>No                                                                                                    | ised to pay<br>cable inte<br>Cause No<br>h to file an<br>ned by | nder secti<br>the amo<br>rest and p<br>tice will b<br>y submiss<br>in Part<br>in Part<br>but for pay<br>[See                                                                                                    | ion 73(1).<br>ount of tax as<br>penalty unde<br>be issued und<br>sions against<br>t B of this Fo<br>Part B<br>ement before<br>Rule 142 (2,                                                                                                    | s ascertained<br>r section 74<br>ler section 74<br>the above asc<br>rm<br>Signatur<br>Name.<br>Designa<br>Usigna<br>Usigna                                                          | above alongwith<br>5) by<br>((1)<br>certainment, the<br>Proper Officer<br>re.<br>                                                                                                    |
| You are hereby adv<br>the amount of appli<br>failing which Show<br>In case you wish<br>same may be furnish<br>Reply to the com<br>No<br>To                                                                                                    | ised to pay<br>cable inte<br>Cause No<br>h to file an<br>ned by | nder secti<br>the amo<br>rest and p<br>tice will b<br>y submiss<br>in Part<br>in Part<br>ban for pay<br>[See                                                                                                    | on 73(1).<br>ount of tax as<br>penalty unde<br>be issued und<br>sions against<br>t B of this Fo<br>Part B<br>ement before<br>Rule 142 (2,                                                                                                    | a ascertained<br>r section 74<br>ler section 74<br>the above asc<br>rm<br>Signatur<br>Name.<br>Designa<br>U                                                                         | above alongwith<br>5) by<br>((1)<br>certainment, the<br>Proper Officer<br>re.<br>                                                                                                    |
| You are hereby advi<br>the amount of appli<br>failing which Show<br>In case you wish<br>same may be furnish<br>Reply to the com<br>No<br>To<br>Proper Officer,                                                                                                    | ised to pay<br>cable inte<br>Cause No<br>h to file an<br>ned by | nder secti<br>the amo<br>rest and p<br>tice will b<br>y submiss<br>in Part<br>in Part<br>ban for pay<br>[See                                                                                                    | ion 73(1).<br>ount of tax as<br>penalty unde<br>be issued und<br>sions against<br>t B of this Fo<br>Part B<br>ement before<br>Rule 142 (2,                                                                                                    | ascertained<br>r section 74<br>ler section 74<br>the above asc<br>rm<br>Signatur<br>Name.<br>Designa<br>U                                                                           | above alongwith<br>5) by<br>((1)<br>certainment, the<br>Proper Officer<br>re.<br>                                                                                                    |
| You are hereby advi<br>the amount of appli<br>failing which Show<br>In case you wish<br>same may be furnish<br>Reply to the com<br>No<br>To<br>Proper Officer,<br>Wing / Jurischetion                                                                                                    | ised to pay<br>cable inte<br>Cause No<br>h to file an<br>ned by | nder secti<br>the amo<br>rest and p<br>tice will b<br>y submiss<br>in Part<br>in Part<br>part for pay<br>[See                                                                                                    | on 73(1).<br>ount of tax as<br>penalty unde<br>be issued und<br>sions against<br>t B of this Fo<br>Part B<br>ement before<br>Rule 142 (2:                                                                                                    | ascertained<br>r section 74<br>ler section 74<br>the above aso<br>rm<br>Signatur<br>Name.<br>Designa<br>U                                                                           | above alongwith<br>5) by<br>((1)<br>certainment, the<br>Proper Officer<br>re.<br>                                                                                                    |
| You are hereby advi<br>the amount of appli<br>failing which Show<br>In case you wish<br>same may be furnish<br>Reply to the com<br>No<br>To<br>Proper Officer,<br>Wing / Jurischetion                                                                                                    | ised to pay<br>cable inte<br>Cause No<br>h to file an<br>ned by | nder secti<br>the amo<br>rest and p<br>tice will b<br>y submiss<br>in Part<br>in Part<br>bu for pay<br>[See                                                                                                    | ion 73(1).<br>ount of tax as<br>penalty unde<br>be issued und<br>sions against<br>t B of this Fo<br>Part B<br>ement before<br>Rule 142 (2:                                                                                                    | ascertained<br>r section 74<br>ler section 74<br>the above aso<br>rm<br>Signatur<br>Name.<br>Designa<br>U                                                                           | above alongwith<br>5) by<br>((1)<br>certainment, the<br>Proper Officer<br>re.<br>                                                                                                    |
| You are hereby advi<br>the amount of appli<br>failing which Show<br>In case you wish<br>same may be furnish<br>Reply to the com<br>No<br>To<br>Proper Officer,<br>Wing /Jurisdiction<br>Sub.: Case Proce                                                                                                    | ceding Rej                                                      | Inder section<br>the amorest and partice will by<br>y submission partices<br>in Partices<br>for for pay<br>[See                                                                                                    | on 73(1).<br>ount of tax as<br>penalty unde<br>be issued und<br>sions against<br>t B of this Fo<br>Part B<br>rment before<br>Rule 142 (2:                                                                                                    | ascertained<br>r section 74(<br>ler section 74<br>the above ass<br>rm<br>Signatur<br>Name<br>Designa<br>U<br>issue of Sho<br>V)                                                     | above alongwith<br>5) by<br>(1)<br>certainment, the<br>Proper Officer<br>re.<br>tion.<br>pload Attachment<br>w Cause Notice<br>Date:<br>(1)<br>(2)                                                                                  |
| You are hereby advi<br>the amount of appli<br>failing which Show<br>In case you wish<br>same may be furnish<br>and may be furnish<br>Reply to the com<br>No<br>To<br>Proper Officer,<br>Wing / Jurisdiction<br>Sub.: Case Proce<br>response<br>Please refer to Intr                                                                                            | eeding Rej                                                      | Inder section<br>the amorest and partice will by<br>y submission partices<br>in Partices<br>in Partices<br>in for pay<br>[See                                                                                                    | on 73(1).<br>ount of tax as<br>penalty unde<br>be issued und<br>sions against<br>t B of this Fo<br>Part B<br>rment before<br>Rule 142 (2:<br>o                                                                                                    | s ascertained<br>r section 74(<br>ler section 74<br>the above ass<br>rm<br>Signatur<br>Name<br>Designa<br>U<br>issue of Sho<br>V)                                                   | above alongwith<br>5) by<br>((1)<br>certainment, the<br>Proper Officer<br>re.<br>tion.<br>pload Attachment<br>w Cause Notice<br>Date:<br>Date:<br>(5) - reg.                                                                        |
| You are hereby advi<br>the amount of appli<br>failing which Show<br>In case you wish<br>same may be furnish<br>Reply to the com<br>No<br>To<br>Proper Officer,<br>Wing /Jurisdiction<br>Sub.: Case Proce<br>response<br>Please refer to Inti<br>which the liability of the                                                                                     | eeding Rep<br>to liabilit<br>mation ID                          | Inder section<br>the amorest and partice will by<br>y submission partices<br>in Partices<br>in for pay<br>[See                                                                                                    | on 73(1).<br>ount of tax as<br>penalty under<br>be issued under<br>sions against<br>t B of this For<br>Part B<br>rement before<br>Rule 142 (2:<br>on                                                                                                    | s ascertained<br>r section 74(<br>ler section 74<br>the above ass<br>rm<br>Signatur<br>Name<br>Designa<br>U<br>issue of Sho<br>V)                                                   | above alongwith<br>5) by<br>((1)<br>certainment, the<br>Proper Officer<br>re.<br>tion.<br>pload Attachment<br>w Cause Notice<br>Date:<br>(5) - reg.<br>vide<br>(7.1(5) area                                                         |
| You are hereby advi<br>the amount of appli<br>failing which Show<br>In case you wish<br>same may be furnish<br>and may be furnish<br>Reply to the com<br>No<br>To<br>Proper Officer,<br>Wing / Jurisdiction<br>Sub.: Case Proce<br>response<br>Please refer to Inti<br>which the liability of the<br>ntumated                                                  | eeding Rej<br>to liabilit<br>mation ID<br>ax payable            | Inder section<br>the amorest and partice will by<br>y submission partices<br>in Partices<br>in Partices<br>in for pay<br>[See<br>ference N<br>w intimate<br>as ascert                                                                                                    | on 73(1).<br>ount of tax as<br>penalty under<br>be issued under<br>sions against<br>t B of this For<br>Part B<br>ement before<br>Rule 142 (2:<br>on                                                                                                    | s ascertained<br>r section 74(<br>ler section 74<br>the above ass<br>rm<br>Signatur<br>Name<br>Designa<br><br>U<br>issue of Sho<br>V)<br>sissue of Sho<br>V)                        | above alongwith<br>5) by<br>((1)<br>certainment, the<br>Proper Officer<br>re.<br>tion.<br>pload Attachment<br>w Cause Notice<br>Date:<br>(5) - reg.<br>vide<br>(74(5) was                                                           |
| You are hereby advi<br>the amount of appli<br>failing which Show<br>In case you wish<br>same may be furnish<br>same may be furnish<br>No<br>To<br>Proper Officer,<br>Wing / Jurisdiction<br>Sub.: Case Proce<br>response<br>Please refer to Inti<br>which the liability of ta<br>ntimated.<br>In this repard                                                   | eeding Rej<br>to liabilit<br>mation ID<br>ax payable            | Inder section<br>the amorest and partice will by<br>y submission partices<br>in Partices<br>in Partice | on 73(1).<br>ount of tax as<br>penalty under<br>be issued under<br>sions against<br>t B of this For<br>Part B<br>rement before<br>Rule 142 (2:<br>"o                                                                                                    | s ascertained<br>r section 74(<br>ler section 74<br>the above ass<br>rm<br>Signatur<br>Name<br>Designa<br><br>U<br>issue of Sho<br>V)<br>sissue of Sho<br>V)                        | above alongwith<br>5) by                                                                                                    |
| You are hereby advi<br>the amount of appli<br>failing which Show<br>In case you wish<br>same may be furnish<br>and may be furnish<br>Reply to the com<br>No<br>To<br>Proper Officer,<br>Wing / Jurisdiction<br>Sub.: Case Proce<br>response<br>Please refer to Inti<br>which the liability of the<br>ntimated.<br>In this regard,<br>A. this is to inform      | eeding Rep<br>to liabilit<br>mation ID<br>ax payable            | Inder section<br>the amorest and partice will by<br>y submission of the section of the<br>y submission of the section of the<br>in Partice of the section of the<br>partice of the section of the section of the<br>section of the section of the section                                                                                                    | Part B<br>Part B<br>rement before<br>Rule 142 (2:<br>0                                                                                                    | ascertained<br>r section 74(<br>ler section 74<br>the above ass<br>rm<br>Signatur<br>Name<br>Designa<br><br>Up<br>sissue of Sho<br>V)<br>sissue of Sho<br>V)<br>sissue of Sho<br>V) | above alongwith<br>5) by<br>((1)<br>certainment, the<br>Proper Officer<br>re.<br>tion.<br>pload Attachment<br>w Cause Notice<br>Date:<br>(5) - reg.<br>(5) - reg.<br>vide<br>/74(5) was                                             |
| You are hereby advi<br>the amount of appli<br>failing which Show<br>In case you wish<br>same may be furnish<br>and may be furnish<br>Reply to the com<br>No<br>To<br>Proper Officer,<br>Wing / Jurisdiction<br>Sub.: Case Proce<br>response<br>Please refer to Inti<br>which the liability of te<br>ntimated.<br>In this regard,<br>A. this is to inform<br>th | eeding Rep<br>to liability<br>mation ID<br>ax payable           | nder secti<br>r the amo<br>rest and p<br>tice will b<br>y submiss<br>in Part<br>y submiss<br>in Part<br>part for pay<br>[See<br><i>Gerence N</i><br><i>y intimute</i><br>as ascert                                                                                                    | on 73(1).<br>ount of tax as<br>penalty under<br>be issued under<br>sions against<br>t B of this For<br>Part B<br>rment before<br>Rule 142 (2:<br>in respectance)<br>ained under Sectors<br>in respectance)<br>in respectance<br>and the sectors<br>in the sectors<br>in the | ascertained<br>r section 74(<br>ler section 74<br>the above ass<br>rm<br>Signatur<br>Name<br>Designa<br>                                                                            | above alongwith<br>5) by<br>((1)<br>certainment, the<br>Proper Officer<br>re.<br>tion.<br>pload Attachment<br>w Cause Notice<br>Date:<br>(5) - reg.<br>(5) - reg.<br>vide<br>/ 74(5) was<br>to the extent of Rs<br>recarding remain |

## FORM GST DRC-01

| 1 | FO | RM                                      | GST | DRC | - 01 |
|---|----|-----------------------------------------|-----|-----|------|
|   |    | 12 C 12 C 10 C 10 C 10 C 10 C 10 C 10 C |     |     |      |

[See rule 100 (2) & 142(1)(a)]

#### Reference No:

То

GSTIN/Temp. ID

----- Name

Address

Tax Period -----

F.Y. -----

Date ----

Act -

Date

Section / sub-section under which SCN is being issued -

SCN Reference No. ----

#### Summary of Show Cause Notice

- (a) Brief facts of the case :
- (b) Grounds :
- (c) Tax and other dues :

#### (Amount in Rs.)

| Sr. Ta Turnove<br>No. x r<br>rate | Sr.<br>No. | Ta<br>x<br>rate | Turnove<br>r | Tax<br>Period |   | Ac<br>1 | POS<br>(Place<br>of | Ta<br>x | Interes<br>1 | Penalt Othe<br>y s | Other<br>s | Tota<br>1 |
|-----------------------------------|------------|-----------------|--------------|---------------|---|---------|---------------------|---------|--------------|--------------------|------------|-----------|
|                                   | Fro<br>m   | T               |              | Supply<br>)   |   |         |                     |         |              |                    |            |           |
| 1                                 | 2          | 3 ·             | 4            | 5             | 6 | 7       | 8                   | 9       | 10           | 11                 | 12         |           |
| Tota                              |            |                 |              | -             |   |         |                     | 11199   |              |                    |            |           |
| 1                                 |            |                 |              |               |   |         |                     | Sec. 2  |              |                    |            |           |

Signature

Name

Designation

Jurisdiction

Address

Note -

100 10

- 1. Only applicable fields may be filled up.
- Column nos 2, 3, 4 and 5 of the above Table i.e. tax rate, turnover and tax period are not mandatory.
- Place of Supply (POS) details shall be required only if the demand is created under the IGST Act. ]<sup>54</sup>

## FORM GST DRC-02

#### FORM GST DRC -02 [See rule 142(1)(b)]

Reference No:

To

GSTIN/ID
----- Name
Address

SCN Ref. No. ---- Date -Statement Ref. No. ---- Date -Section /sub-section under which statement is being issued -Summary of Statement

(a) Brief facts of the case

(b) Grounds

(c) Tax and other dues

(Amount in Rs.)

Date:

| Sr No | Tax<br>Period | Act | Place of<br>supply (name<br>of State) | Taxi<br>Cess | Others | Total |
|-------|---------------|-----|---------------------------------------|--------------|--------|-------|
| 1     | 2             | 3   | 4                                     | 5            | 6      | 7     |
| Total |               |     |                                       |              |        |       |

de.
#### FORM GST DRC-03 [See rule 142(2) & 142 (3)]

Intimation of payment made voluntarily or made against the show cause notice (SCN) or statement

| 1.     | GSTIN                                                                              |        |                          |                                                                                     | 1          |                           |        |                                        |                      |                           |
|--------|------------------------------------------------------------------------------------|--------|--------------------------|-------------------------------------------------------------------------------------|------------|---------------------------|--------|----------------------------------------|----------------------|---------------------------|
| 2,     | Name                                                                               |        |                          |                                                                                     |            |                           |        | -                                      | Vanisti Stati        |                           |
| 3.     | Cause of payment Cause of payment Section under which voluntary payment is made    |        |                          | drop down? Audit, investigation, voluntary, SCN, others<br>(specify) << drop down?> |            |                           |        |                                        |                      |                           |
| 4.     |                                                                                    |        |                          |                                                                                     |            |                           |        |                                        |                      |                           |
| 5.     | Details of show cause notice, if<br>payment is made within 30 days of its<br>issue |        |                          | Reference No.                                                                       |            | Date of issue             |        |                                        |                      |                           |
| 6.     | Financial Year                                                                     |        |                          |                                                                                     |            |                           |        |                                        |                      |                           |
| 7.     | Details o                                                                          | f paym | ent made includi         | ng inter                                                                            | rest and p | enalty, if ap             | plicab | le<br>(An                              | nount in F           | Rs )                      |
| Si No  | Tax<br>Period                                                                      | Act    | Place of supply<br>(POS) | Tav<br>Ces                                                                          | Interest   | Penalty, if<br>applicable | Tetal  | Ledger<br>utilisad<br>(Cash/<br>Credui | Debit<br>antry<br>no | Date of<br>delat<br>entry |
| 1      | 1                                                                                  | 3      | 1                        | \$                                                                                  | ő          | 7                         | x      | 4                                      | 10                   | 11                        |
| 8. Rea | sons, if any                                                                       |        | << Text box>>            |                                                                                     |            |                           |        |                                        |                      |                           |

de.

· A.

Lhereby solemnty affirm and declare that the information given hereinabove is true and correct to the best of my knowledge and belief and nothing has been concealed therefrom

Signature of Authonized Signatory

Name .

Designation / Status ------

Date -

FORM GST DRC - 04 [See rule 142(2)]

Reference No:

To

\_\_\_\_\_ GSTIN/ID ----- Name Address

> Tax Period -----ARN -

F.Y. -----

Date -

# Acknowledgement of acceptance of payment made voluntarily

The payment made by you vide application referred to above is hereby acknowledged to the extent of the amount paid and for the reasons stated therein.

Signature Name Designation

Date:

de.

FORM GST DRC- 05 [See rule 142(3)]

Reference No:

To

| 10 | GSTIN/ID |
|----|----------|
|    | Name     |
|    | Address  |
|    |          |

Tax Period --SCN -ARN - F.Y. -----Date -Date -

### Intimation of conclusion of proceedings

This has reference to the show cause notice referred to above. As you have paid the amount of tax and other dues mentioned in the notice along with applicable interest and penalty in accordance with the provisions of section ----, the proceedings initiated vide the said notice are hereby concluded.

Signature Name Designation

Date:

the all

FORM GST DRC - 06 [See rule 142(4)]

### Reply to the Show Cause Notice

| 1. GSTIN                           |                  |                                                                                                    |                    |
|------------------------------------|------------------|----------------------------------------------------------------------------------------------------|--------------------|
| 2. Name                            | 10.22            | And a state of the state of the |                    |
| 3. Details of Show Cause<br>Notice | Reference<br>No. | Date of issue                                                                                                    | - Televis - Annald |
| 4. Financial Year                  |                  | L                                                                                                    |                    |
| 5. Reply                           |                  |                                                                                                    |                    |
| 6. Documents uploaded              |                  |                                                                                                    |                    |
| << List (                          | of documents     | >>                                                                                                    | Party Second       |
| 1.                                 |                  |                                                                                                    |                    |
|                                    |                  |                                                                                                    |                    |

8. Verification-

S. 8 .

1

1.

I hereby solemnly affirm and declare that the information given herein above is true and correct to the best of my knowledge and belief and nothing has been concealed therefrom.

Signature of Authorized Signatory

Name

Designation / Status ------

Date -

Haryana GST Returns Scrutiny Manual

.

### FORM GST DRC - 07 [See rule 142(5)] Summary of the order

Details of order

 (a) Order no.

(b) Order date (c) Tax period -

2. Issues involved - << drop down>>

classification, valuation, rate of tax, suppression of turnover, excess ITC claimed, excess refund released, place of supply, others (specify)

3. Description of goods / services -

| Sr. No | HSN | Description |
|--------|-----|-------------|
|        |     |             |
|        |     |             |

4. Details of demand

| 4.13       | sciants of  | i demand |                 |     |          | (Amount in I | (5.)                  |
|------------|-------------|----------|-----------------|-----|----------|--------------|-----------------------|
| Sr.<br>No. | Fax<br>rate | Tumover  | Place of supply | Act | Tax/Cess | Interest     | Penalty               |
| 1          | 2           | 3        | 4               | 5   | 6        | 7            | 8                     |
|            |             |          |                 |     |          |              | and the second second |
| 1          |             |          |                 |     |          |              |                       |

5. Amount deposited

| Sr. No | Tax Period | Act<br>3 | Tay Cess<br>4 | Interest<br>5 | Penalty<br>6 | Orlisers<br>7 | Total<br>8 |
|--------|------------|----------|---------------|---------------|--------------|---------------|------------|
| Total  |            |          |               |               |              |               |            |

| 1. V. | Signature   |
|-------|-------------|
|       | Designation |